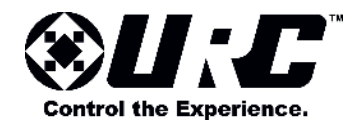

## TKP-7600 Network Keypad Owner's Manual

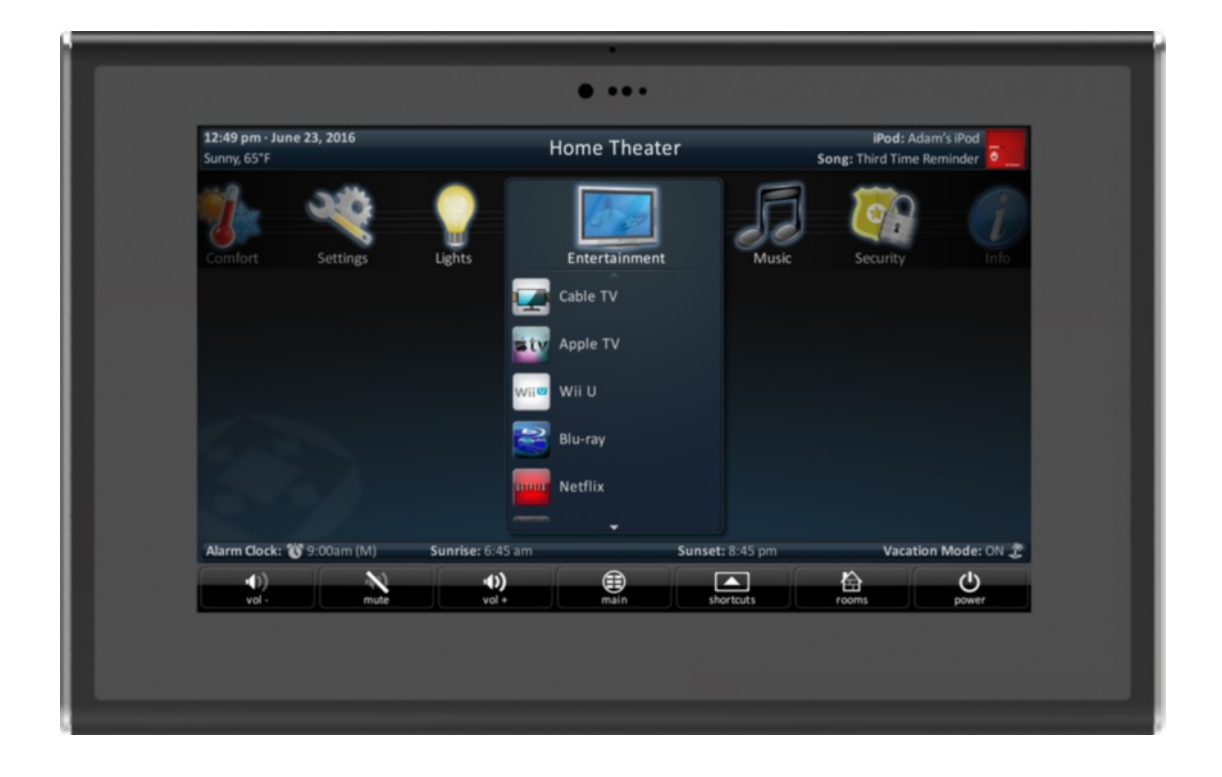

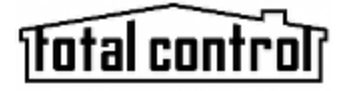

TDC-7600 Owner's Manual ©2016 Universal Remote Control, Inc.

The information in this owner's manual is copyright protected. No part of this manual may be copied or reproduced in any form without prior written consent from Universal Remote Control, Inc.

UNIVERSAL REMOTE CONTROL, INC. SHALL NOT BE LIABLE FOR OPERATIONAL, TECHNICAL, OR EDITORIAL ERRORS/OMISSIONS MADE IN THIS MANUAL.

The information in this owner's manual may be subject to change without prior notice.

URC - Control the Experience is a registered trademark of Universal Remote Control, Inc.

Total Control is a registered trademark of Universal Remote Control, Inc.

All other brand or product names are trademarks or registered trademarks of their respective companies or organizations.

### **Table of Contents**

| Introducing the TKP-7600                             | 1  |
|------------------------------------------------------|----|
| Parts List                                           | 3  |
| Installing the TKP-7600                              | 3  |
| Main Menu Navigation                                 | 5  |
| Title Bar                                            | 5  |
| Category Device Ribbon                               | 7  |
| Core Buttons                                         | 8  |
| Status Bar                                           | 9  |
| Audio Video Intercom Menu                            | 10 |
| Using Audio Broadcast                                | 12 |
| Using Do Not Disturb                                 | 13 |
| Power Menu                                           | 14 |
| Rooms Menu                                           | 15 |
| Linking Rooms (DMS Audio Only)                       | 17 |
| Shortcut Pop-Up                                      | 19 |
| Time & Weather Module                                | 22 |
| Adjusting the User Settings on the TKP-7600          | 23 |
| Sleep Settings                                       | 24 |
| General                                              | 25 |
| Sound                                                | 26 |
| Brightness                                           | 26 |
| System                                               | 27 |
| Network                                              | 28 |
| Audio-Video Intercom                                 | 29 |
| Proximity Sensor                                     | 30 |
| Factory Default                                      | 30 |
| Specifications                                       | 31 |
| Limited Warranty Statement                           | 32 |
| End User Agreement                                   | 33 |
| Federal Communication Commission Inference Statement | 33 |
| Regulatory Information to the User                   | 34 |
| Declaration of Conformity                            | 35 |

### Introducing the TKP-7600

Thank you for purchasing URC's TKP-7600 In-Wall Network Keypad. It's easy intuitive use helps to simplify your life while adding control of more things than thought possible.

Enjoy some key features like:

#### **Audio Video Intercom**

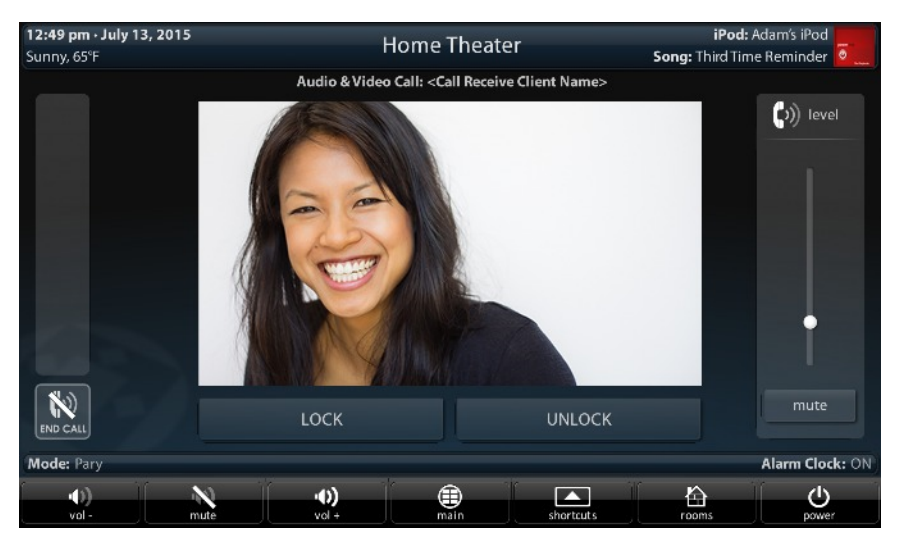

Easily communicate throughout the home using the Audio Video Intercom feature. Communicate across multiple devices including other TKP-7600's, URC Mobile app devices, and/or other URC intercom enabled products. This feature includes a baby monitor so that you can make sure the little one is safe and sound by viewing it right on the keypad.

#### **Flexible Orientation**

The TKP-7600 offers the ability to display the keypad in either portrait or landscape modes making it the perfect keypad for virtually any room. This feature can only be programmed from within the URC software, speak to your custom home professional prior to installation.

#### **Rooms Menu**

| 12:49 pm - July 13,<br>Sunny, 65°F | 2016 | Home Theater<br>Rooms                                    | Song: Syr | iPod: William's iPod |
|------------------------------------|------|----------------------------------------------------------|-----------|----------------------|
|                                    | 餄    | Rooms Menu                                               |           |                      |
|                                    | exit | Aome Theater<br>Blu-ray Player                           | link<br>P |                      |
|                                    |      | Kitchen<br>Watching Cable TV                             |           |                      |
|                                    |      | Living Room<br>SNP-1: Pandora - Genesis, Home by the Sea | ð         |                      |
|                                    |      | Dining Room<br>SNP-1: Pandora - Genesis, Home by the Sea | ß         |                      |
|                                    |      | Back Porch<br>PSX: The Babys, Isn't it Time              | 8         |                      |
|                                    |      | Den<br>PSX: The Playbacks, The Remnants of Your Disguise | 0         |                      |
|                                    |      |                                                          |           |                      |
| ••)<br>vol -                       |      | mute vol+ main shortcuts                                 | (All room | s Dower              |

With the touch of a single button, take control of your domain. Besides the ability to temporarily link the different rooms/areas of your system for music listening, the **Rooms Menu** offers a snapshot of "what's going on" in every room of your Total Control system. Better yet, tapping on a room converts the keypad into a controller for **THAT** room. See how easy it is to keep track of what's happening in your world...and control it!

#### **Proximity Sensor**

A keypad that knows where you are, the TKP-7600 has a built in sensor that can detect how close you are from it. As you approach, the keypad illuminates and is ready to control the home. The sensitivity of this sensor is adjustable by your custom home professional.

#### **Shortcuts Pop-Up**

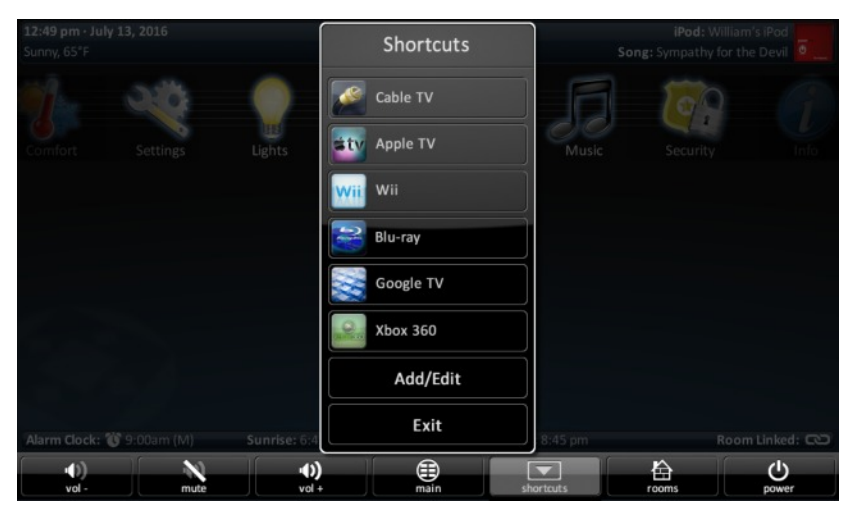

With all the different options to choose from, the **Shortcut Pop-Up** allows you to save some of the most common devices/activities for easy selection. Keep up to six different activities at your fingertips with the **Shortcuts Pop-Up** menu.

### **Parts List**

Included in the TKP-7600

- 1x TKP-7600 Network Keypad 4x Mounting Screws
- 1x Mounting Ring

4x - Spacers

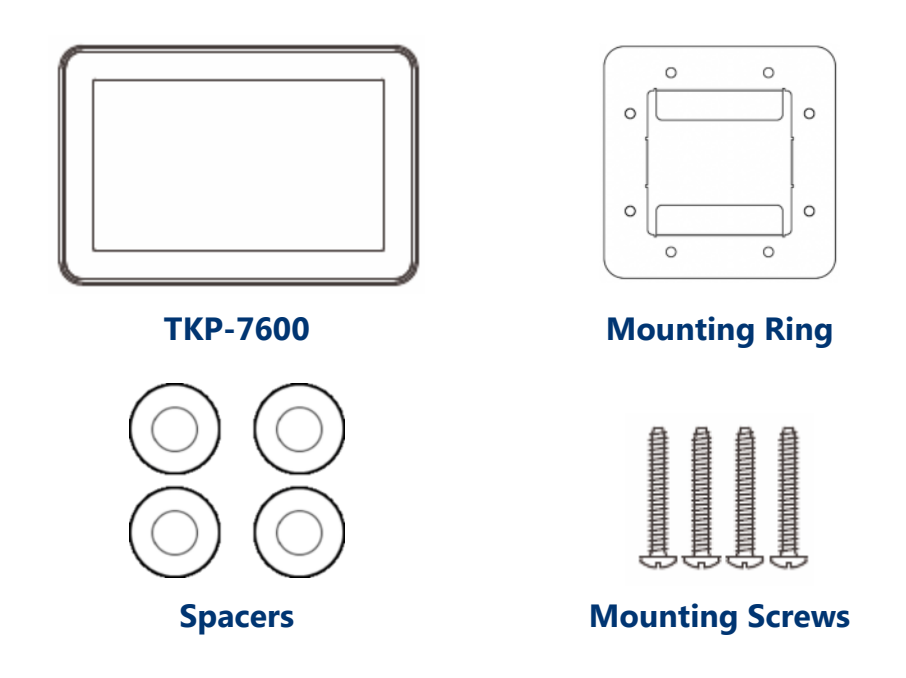

#### **Installing the TKP-7600**

The TKP-7600 is wall-mountable and fits into a standard dual gang (J-box or Mud Ring) opening. Prior to installation, make sure power is available at the preferred location.

Power can be supplied to the TKP-7600 through an Ethernet (RJ45) cable connected to a PoE (power over Ethernet) or in either of the following ways:

- Router/Switch
- PoE injector

Power over Ethernet or PoE technology describes a system to pass electrical power safely, along with data, on Ethernet cabling. **A shielded Ethernet cable is preferred**. The IEEE standard for PoE requires a Category 5 or higher for high power levels.

Use the **spacers** when installing the mount ring on to a gang box, the spacers are **not** needed when using a p-ring.

Instructions for mounting the TKP-7600 on the wall can be found on the following page.

#### Using the Spacers

Included in the box are four (4) spacers that are to be used at specific installation sites. Most new homes are retrofitted with plaster ring boxes (p-ring) that allow the TKP-7600 to be mounted flat and flushed to the wall without the use of the spacers.

However, in some instances, the only boxes that are in the home are dual-gang boxes. In those situations the spacers must be used in order to install the TKP-7600 (see image below).

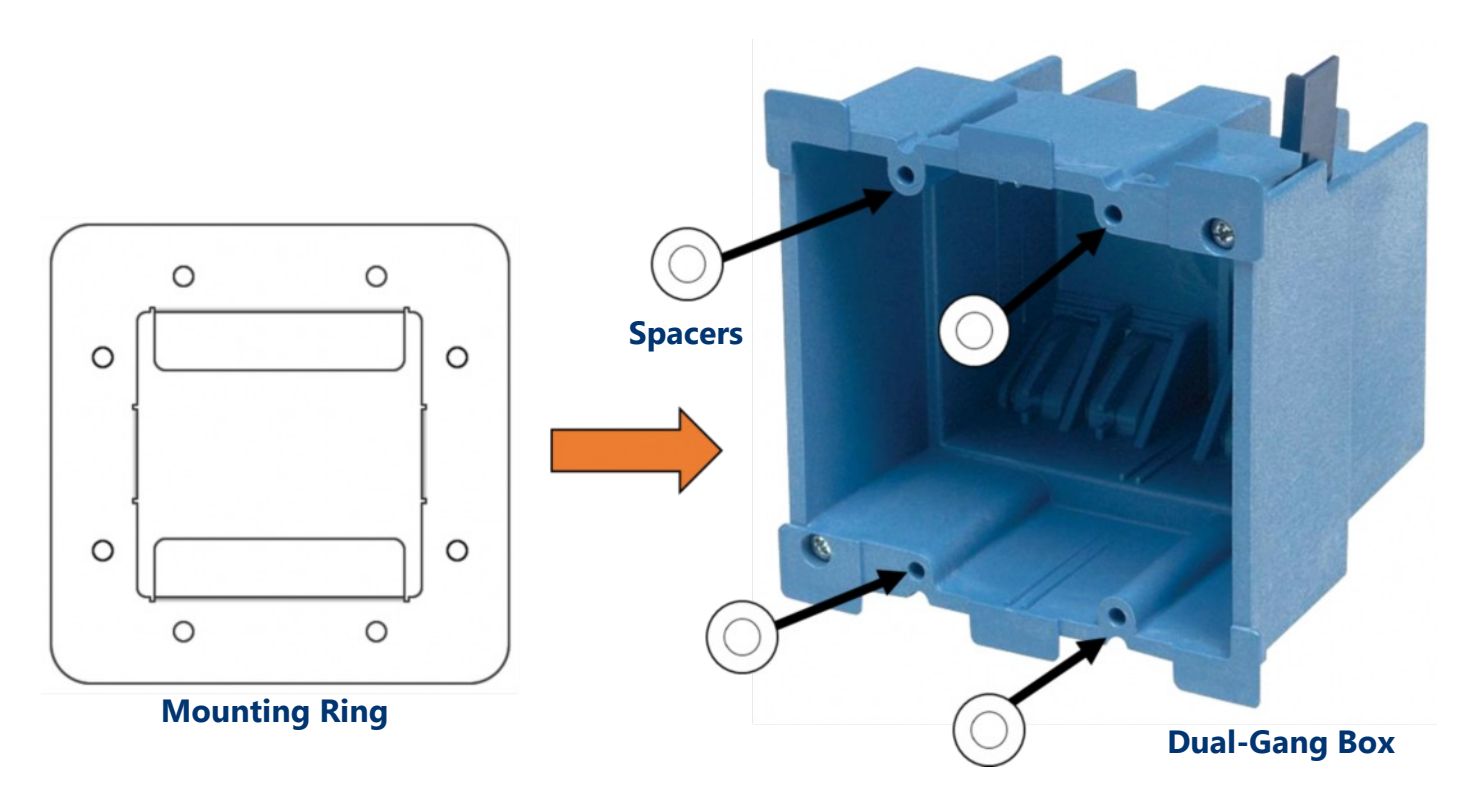

Use the spacers as a buffer between the mounting ring and dual-gang box, this can be done by using a screw to secure the mounting ring and spacers to the box.

With this the TKP-7600 can sit flush and flat on it's mount without the risk of bending or breaking the dual-gang box. For further installing instructions read the following page.

#### Wall Mounting

Follow the steps below for installation:

- 1. Make sure the dual-gang opening is fitted with the standard two-gang retro-box (available from the local electrical supplier/store)
- 2. Mount the wall-plate to the two-gang retro-box

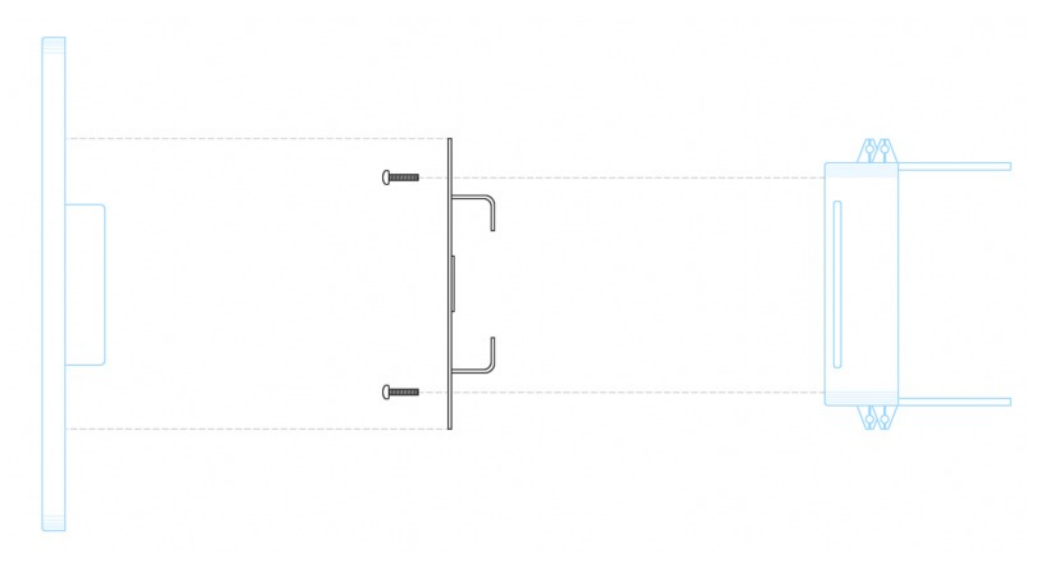

- 3. Connect the Ethernet cable to the rear of the supplied TKP-7600 wall-plate
- The TKP-7600 easily snaps into the wall-plate
   Note: the keypad mount rotates to accommodate landscape or portrait viewing modes. The viewing mode is set from within the URC Accelerator software.

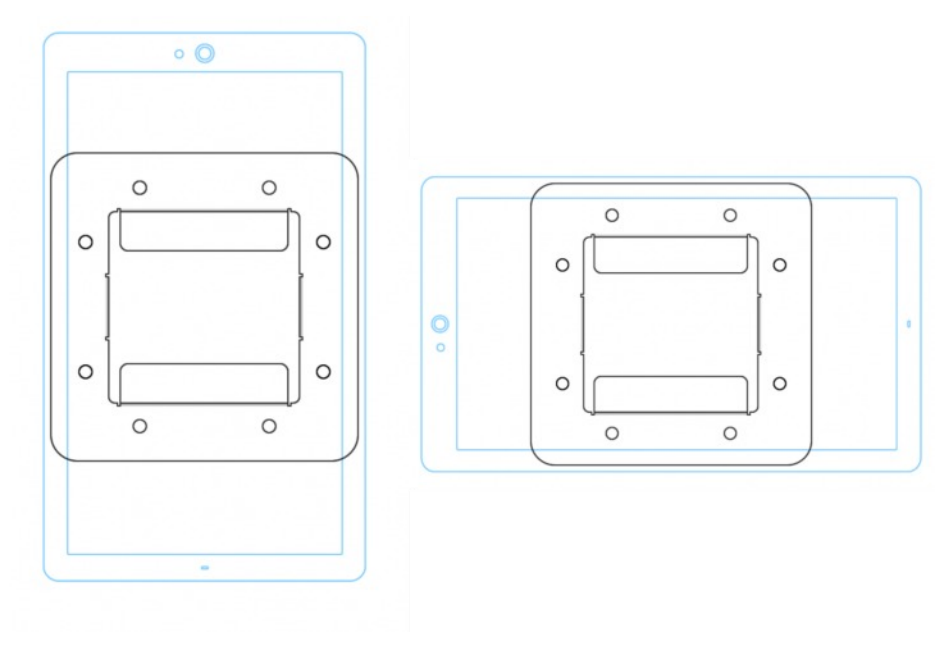

### Main

### **Menu Navigation**

Although specific screen design and certain options are dictated by the custom integrator that programmed the Total Control system, the general layout remains the same. Actual navigation is performed through screen swipes (Up/Down, Left/Right) while selecting any item is as simple as pressing the icon/text to be selected.

| 12:49 pm · July 13, | , 2016    | Ì                | Jomo Thostor  |                 | iPod: Will         | iam's iPod    |                           |
|---------------------|-----------|------------------|---------------|-----------------|--------------------|---------------|---------------------------|
| Sunny, 65°F         |           |                  | nome meater   |                 | Song: Sympathy for | the Devil 🧧 🔔 | Title Bar                 |
| Comfort             | Settings  | Lights           | Entertainment | Music           | Security           | 1<br>Info     | Category/Device<br>Ribbon |
|                     |           |                  | Cable TV      |                 |                    |               |                           |
|                     |           | stv              | Apple TV      |                 |                    |               |                           |
|                     |           | wii              | Wii U         |                 |                    |               |                           |
|                     |           |                  | Blu-ray       |                 |                    |               |                           |
| 1 martin            |           | Roku             | Roku 3        |                 |                    |               |                           |
|                     |           |                  | <b>T</b>      |                 |                    |               | Status Bar                |
| Alarm Clock: 🔞 9    | :00am (M) | Sunrise: 6:45 am |               | Sunset: 8:45 pm | Vacati             | on Mode: ON 🥂 | Status Dar                |
| •())<br>vol -       | mute      | •())<br>vol +    | main          | shortcuts       | rooms              | bower         | Core Buttons              |

*The MAIN menu screen may be programmed any number of ways; however, the general layout remains the same* 

### **Title Bar**

The **Title Bar** is present on all TKP-7600 screens and contains valuable information during normal use. Easily find out the time, weather, now playing and the room that the keypad is controlling.

| <b>12:49 pm · July 13, 2011</b><br>Sunny, 65°F | Home Theater | iPod: William's iPod<br>Song: Sympathy for the Devil |
|------------------------------------------------|--------------|------------------------------------------------------|
| Time & Date / Weather                          | Current Room | Now Playing                                          |

#### Time & Weather

This data, found on the left-hand side of the Title bar shows the current time, date, and weather information. Pressing this area of the **Title Bar** opens the **Time & Weather Module**. For information about this module, refer to the Time & Weather Module section, later in this manual.

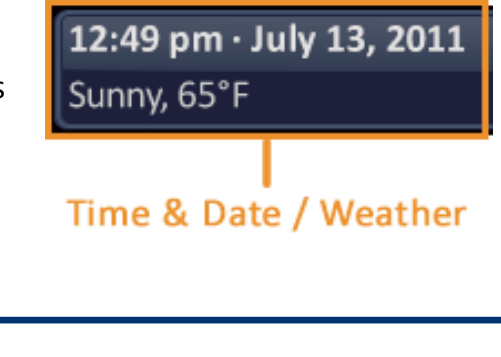

#### **Current Room**

The current room portion of the **Title Bar** shows the room that the TKP-7600 is controlling. Remember, in a Total Control system, although each room's keypad defaults to control the room in which is is placed, using the Rooms Menu allows it to control any other room in the system.

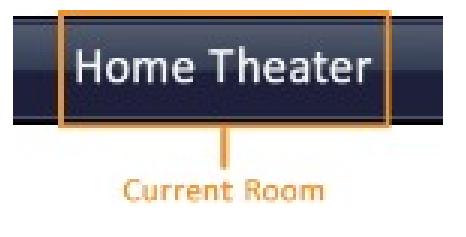

#### **Now Playing**

Appearing on the right-hand side of the Title Bar, this displays the source that is currently being used in the room that the keypad is controlling.

• The Now Playing display shows the device that is being used (in this case, William's iPod), associated artwork, and metadata information is displayed since it is a URC media device. *The metadata changes every five (5) seconds rotating between song, artist, and album.* 

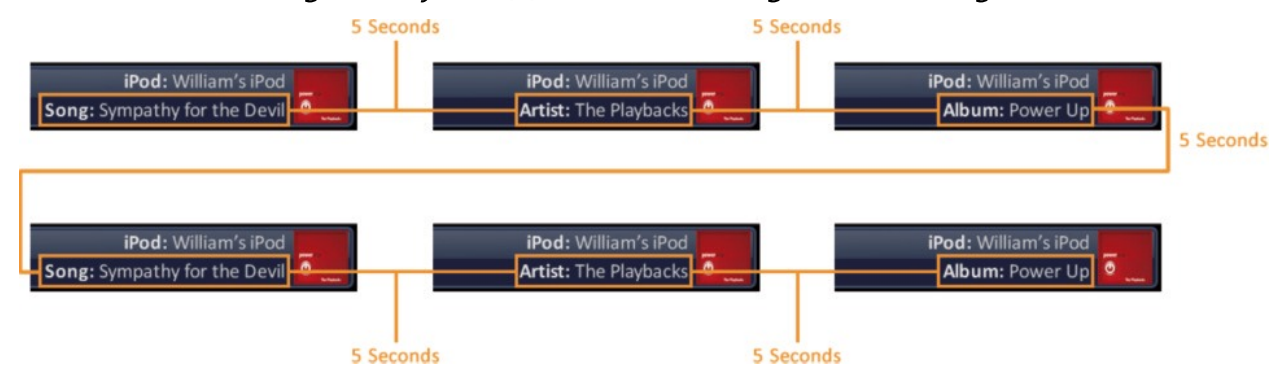

• If an activity is being performed (like DVD or cable) in the selected room, the Now Playing section displays the activity:

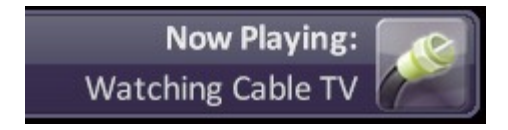

If an activity is being performed in the selected room, the Now Playing bar describes the activity.

### **Category/Device Ribbon**

This ribbon shows the various categories of control that are available to the selected room. The quantity of categories is determined by the system setup and can vary from one to however many categories were programmed by the system designer.

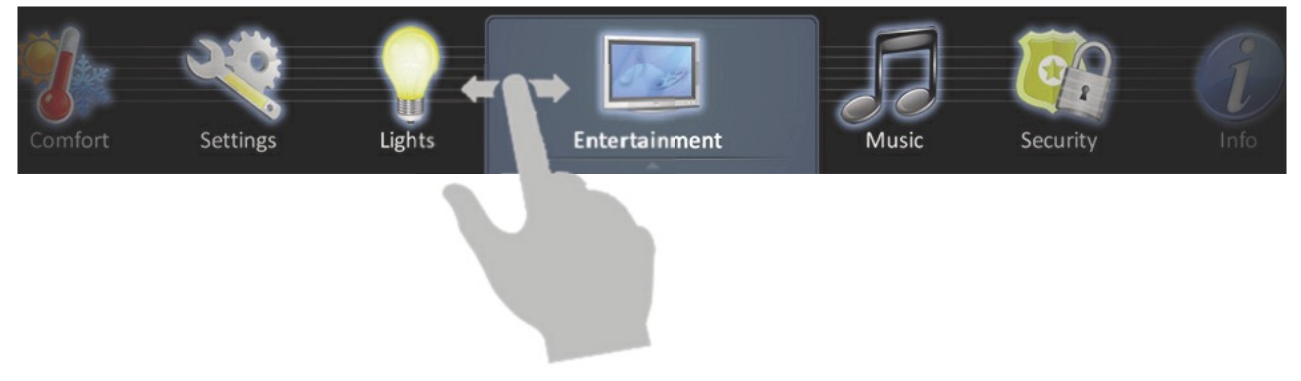

Although only seven categories can fit on the screen at any moment, navigate to other categories (*if available*) by swiping left or right.

Select a **category** by pressing the appropriate icon; this reveals the devices/activities available for that category (*submenus*).

#### **Device List**

Submenus contain the devices/activities that were placed in the chosen category by the system programmer.

**Scroll up or down** through the list by swiping upwards or downwards, select a device/activity by pressing its icon.

### **Core Buttons**

These key system navigation buttons always are present at the bottom of the screen.

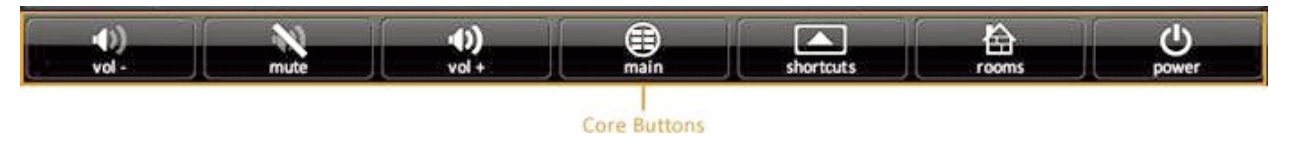

#### Vol-, Vol+, & Mute

These audio controls affect the volume for the room to which the TKP-7600 is assigned. See the **Rooms Menu** section of this manual for more details.

#### Main

Selecting this button always returns the user to the **Main** screen.

#### Shortcuts

These user-configurable shortcuts allow the end-user to store up to six (6) favorite activities. For more information about using short cuts, refer to the **Using Shortcuts** section of this manual.

#### Rooms

This button opens the Rooms menu which allows you to take control of any room programmed into your Total Control system. For more information on the Rooms menu, please refer to the Rooms Menu section.

#### **Power Menu**

This button opens the Power menu which gives you the ability turn off the entire home, a single room, and more. Refer to the Power Menu section for more information.

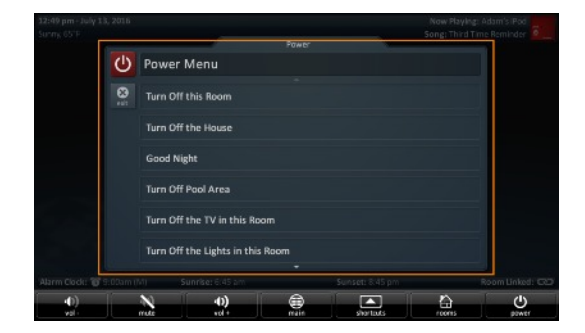

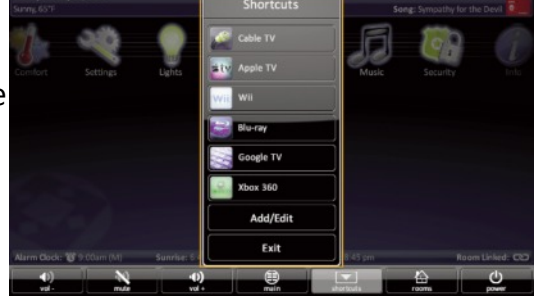

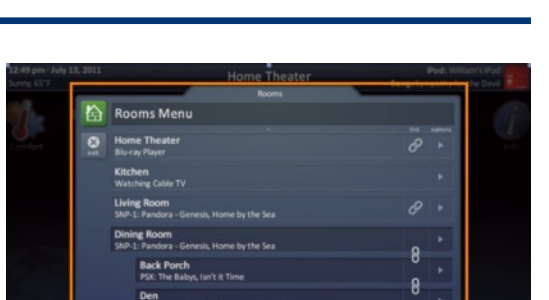

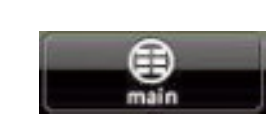

### **Status Bar**

The Status Bar, located directly above the **Core Buttons**, provides valuable status and feedback of the Total Control System. The four sections of the Status Bar are determined by the system programmer and are customizable per keypad. It is not possible to explain how your keypad looks; however, after reviewing the following possibilities, there should be no need for further explanation.

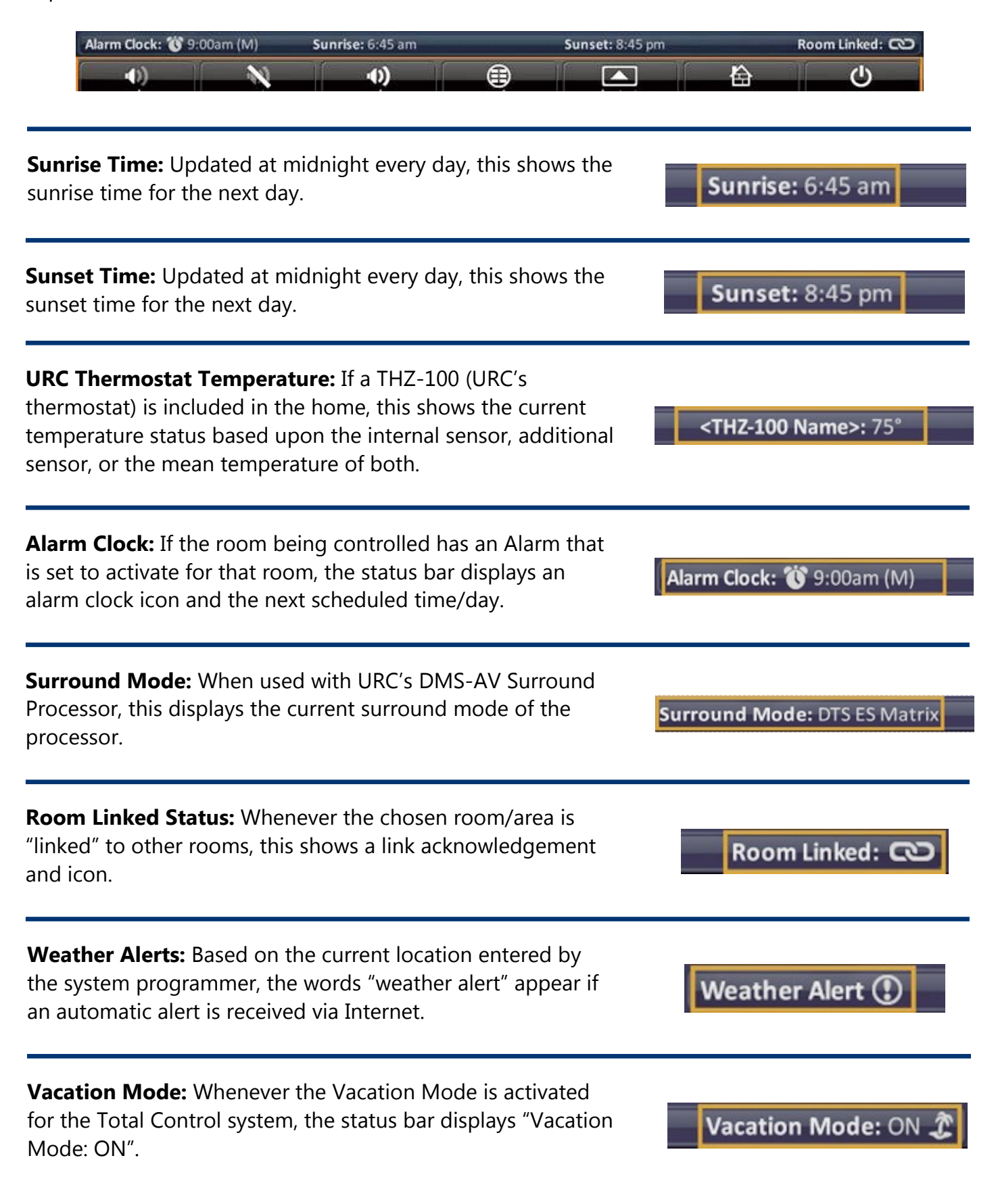

### Audio Video Intercom Menu

The Intercom module communicates with other installed URC Intercom enabled devices via audio, audio & video, or a baby monitor. In order to use the intercom it must first be enabled within the Settings screen.

Using the Intercom

- 1. Touch the screen and navigate through the Category ribbon (scroll left or right) to locate the **Intercom** icon.
- 2. Press the Intercom icon.
- 3. A list of available client (other URC clients) are shown. Select an available client. *To call multiple client, refer to the Audio Broadcast section.*

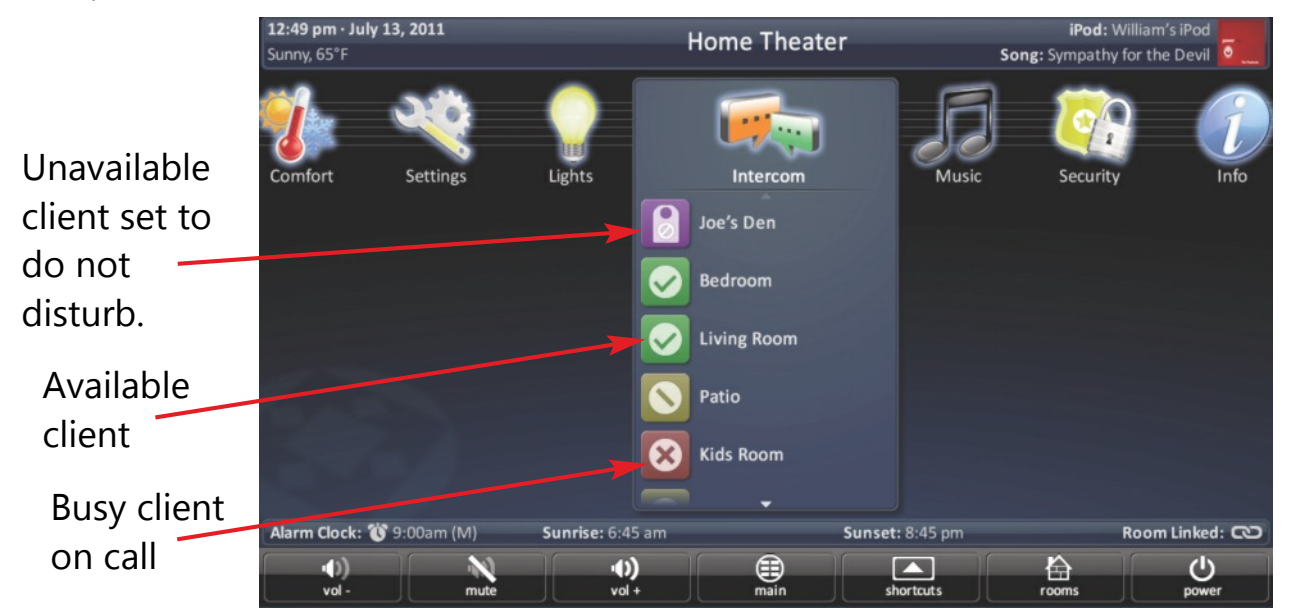

- 4. When an available client is selected, you have the option to select from audio only, audio and video, or a baby monitor. *Ensure audio and video is enabled within the Settings menu.* 
  - Audio: Two-way communication between clients and via audio only.
  - Audio and Video: Two-way communication between clients via audio and video.
  - Baby Monitor: One-way communication to view and listen to a room where the secondary client cannot hear or see you.

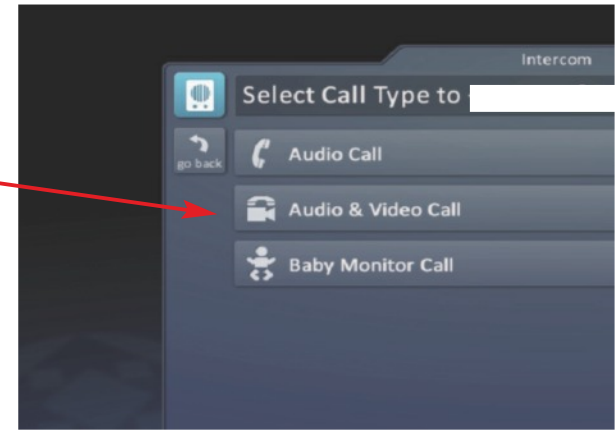

5. After selecting an option, the TKP-7600 turns the unit's camera **ON** (*audio & video or baby monitor ONLY*) displaying an onscreen image of the selected client. *Image below displays the audio/video intercom feature.* 

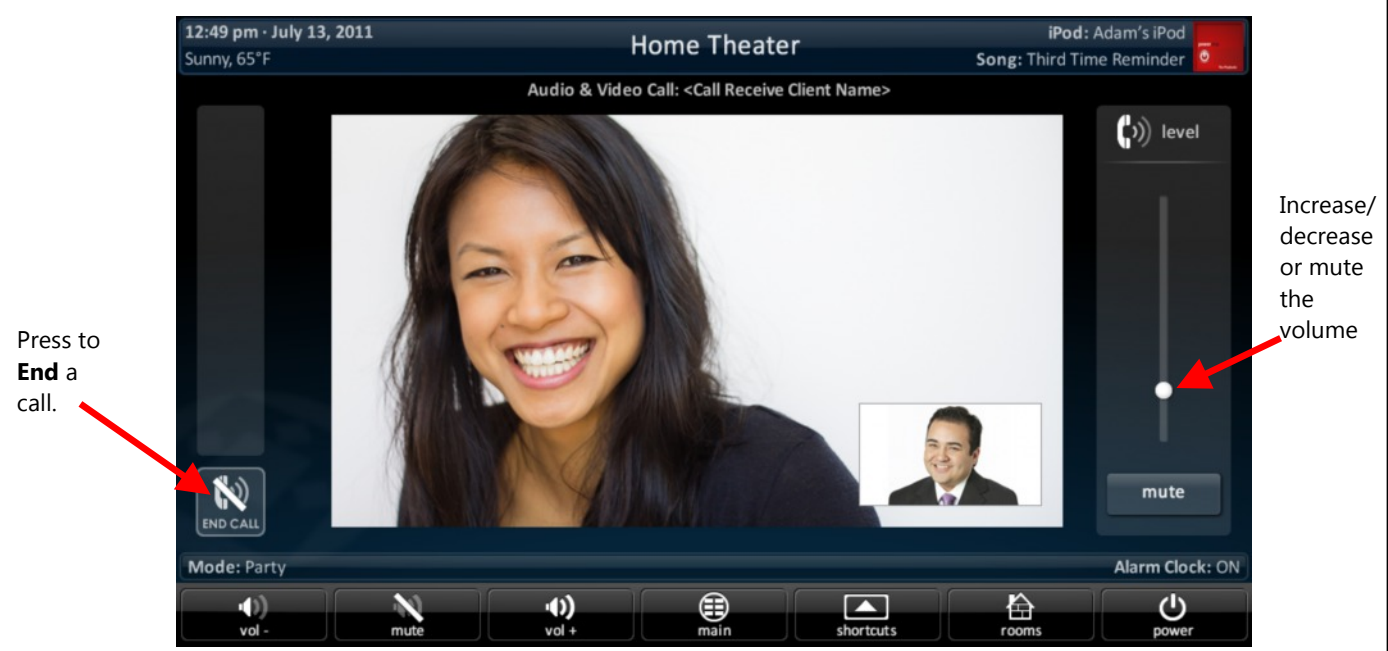

6. Pressing the **End Cal**l button displays an onscreen message concluding the call.

| <b>12:49 pm - July 13, 2011</b><br>Sunny, 65°F |      | Baby Monito           | Home Theate    | ۲<br>Client Name> | iPod:<br>Song: Third Tin | Adam's iPod     |
|------------------------------------------------|------|-----------------------|----------------|-------------------|--------------------------|-----------------|
|                                                |      |                       | Notification   |                   |                          | ()) level       |
|                                                |      | Th                    | e call has end | ed.               |                          |                 |
|                                                |      |                       |                |                   |                          | ł               |
|                                                |      |                       | OK             |                   |                          | mute            |
| Mode: Party                                    |      |                       |                |                   |                          | Alarm Clock: ON |
| ())<br>vol -                                   | mute | • <b>••)</b><br>vol + | main           | shortcuts         | rooms                    | bower           |

### **Using Audio Broadcast**

Simultaneously communicate to two or more TKP-7600 clients.

- 1. Touch the screen and navigate through the Category ribbon (scroll left or right) to locate the **Intercom** icon.
- 2. Press the **Intercom** icon.
- 3. Select Audio Broadcast.

| 12:49 pm · July 13,<br>Sunny, 65°F | , 2011    | H                    | lome Theater                                                       |              | iPod: Wi<br>Song: Sympathy fo | lliam's iPod  |
|------------------------------------|-----------|----------------------|--------------------------------------------------------------------|--------------|-------------------------------|---------------|
| Comfort                            | Settings  | Lights               | Intercom<br>Joe's Den<br>Bedroom<br>Living Room<br>Audio Broadcast | Music        | Security                      | Info          |
|                                    |           |                      | Set Do Not Disturb Mod                                             | le           |                               |               |
| Alarm Clock: 👸 9                   | :00am (M) | Sunrise: 6:45 am     | ▼<br>Suns                                                          | set: 8:45 pm | R                             | oom Linked: 🕥 |
| •())<br>vol -                      | mute      | • <b>()</b><br>vol + | main                                                               | shortcuts    | rooms                         | bower         |

4. Select **available clients** from the Audio Broadcast call list and press **Ok** to begin the intercom call.

|         | Audio Broadcase Call        |   |
|---------|-----------------------------|---|
| go back | Joe's Den<br>Do Not Disturb |   |
|         | <b>Kitchen</b><br>Available |   |
|         | Master Bedroom<br>Busy      |   |
|         | Patio<br>Available          |   |
|         | Library<br>Available        | V |
| ОК      | Foyer<br>Available          |   |

- 5. The call broadcast to all selected clients.
- 6. Press **End Call** to conclude the intercom session.

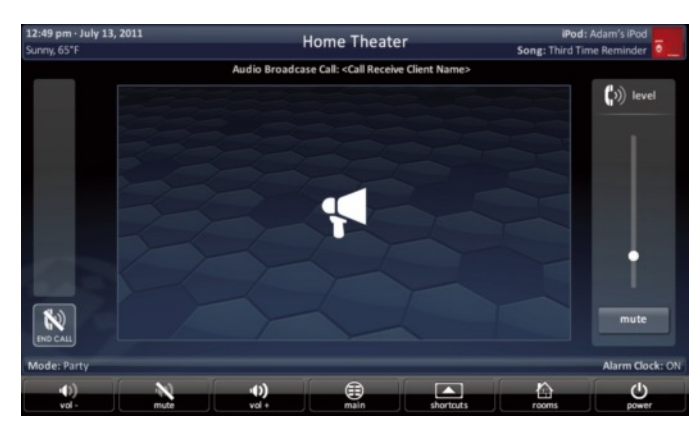

### **Using Do Not Disturb**

#### Turning ON Do Not Disturb

Setting the TKP-7600 to do not disturb renders the client unavailable for intercom communication with other clients. *(Note: This option is always at the bottom of the Intercom list.)* 

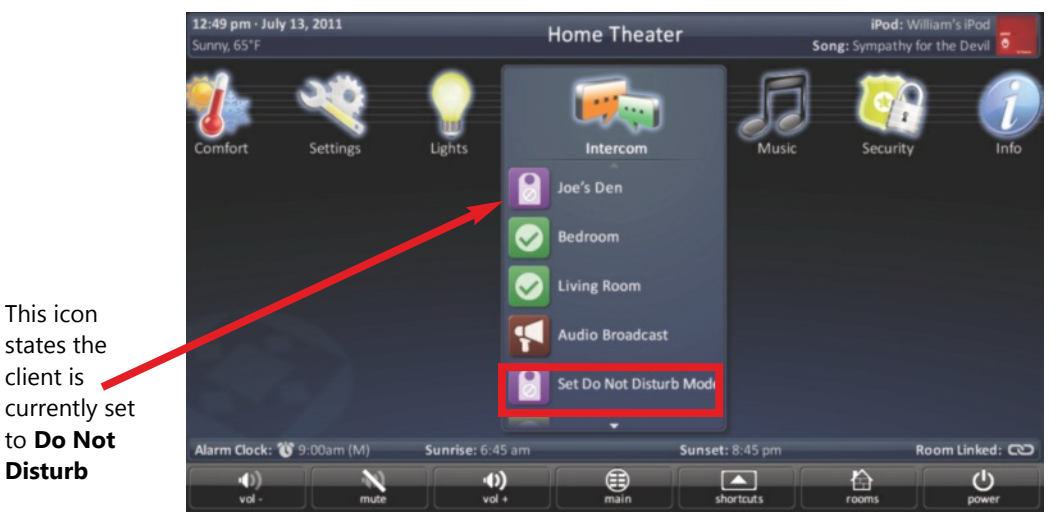

- 1. Touch the screen and navigate through the Category ribbon (*scroll left or right*) to locate the **Intercom** Icon.
- 2. Press the **Intercom** icon.
- 3. Press Set Do Not Disturb Mode.
- 4. Now this TKP-7600 is unable to receive communication (*audio, audio and video, baby monitor or audio broadcast*) from other clients.

#### Turning OFF Do Not Disturb

Turning off the do not disturb feature re-enables the client to receive audio and video communication. (Note: this option is always at the bottom of the intercom list.)

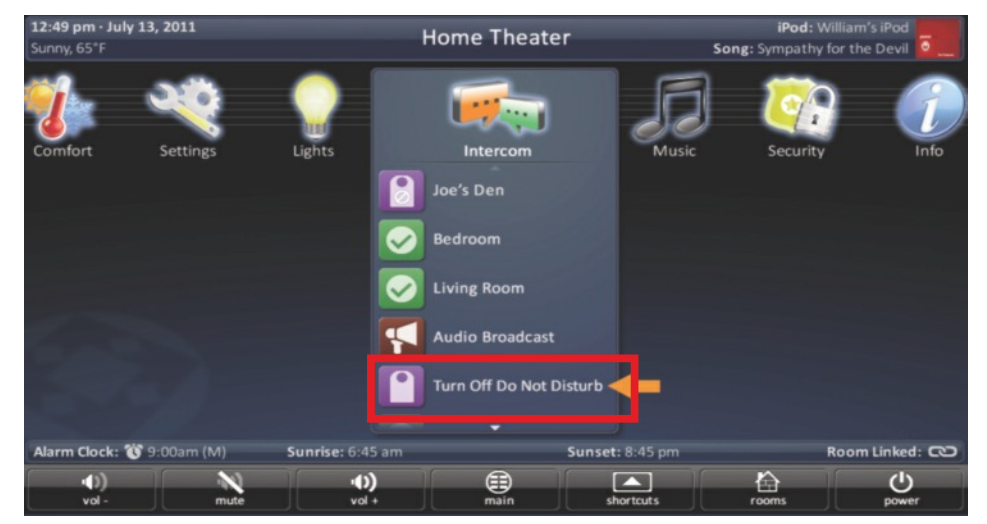

- 1. Touch the screen and navigate through the Category ribbon (scroll left or right) to locate the **Intercom** icon.
- 2. Press the **Intercom** icon.
- 3. Press Turn Off Do Not Disturb Mode.

### **Power Menu**

When pressed, this performs the **Room Off** function programmed by the custom integrator.

If this button is pressed for greater than three (3) seconds, the **Power Menu** appears.

| 12:49 pm · July 1 |               |                                             |                      |             |                 |                 |                 |
|-------------------|---------------|---------------------------------------------|----------------------|-------------|-----------------|-----------------|-----------------|
| Sunny, 65°F       |               |                                             |                      |             |                 | Song: Third Tin | ne Reminder 🧧 🔔 |
|                   |               | اور ایک ایک ایک ایک ایک ایک ایک ایک ایک ایک |                      | Power       |                 |                 |                 |
|                   | С             | Power                                       | Menu                 |             |                 |                 |                 |
|                   | <b>X</b> exit | Turn Off                                    | f this Room          |             |                 |                 |                 |
|                   |               | Turn Of                                     | f the House          |             |                 |                 |                 |
|                   |               | Good Ni                                     | ight                 |             |                 |                 |                 |
|                   |               | Turn Of                                     | f Pool Area          |             |                 |                 |                 |
|                   |               | Turn Of                                     | f the TV in this R   | oom         |                 |                 |                 |
|                   |               | Turn Of                                     | f the Lights in thi  | s Room<br>T |                 |                 |                 |
| Alarm Clock: 👸    | 9:00am (1     | VI)                                         | Sunrise: 6:45 am     |             | Sunset: 8:45 pm |                 | Room Linked: 👀  |
| vol -             |               | Mute                                        | • <b>()</b><br>vol + | main        | shortcuts       | rooms           | bower           |

In this menu, it is possible to:

- Turn Off the ROOM (*this is the same as tapping the Power button*).
- Issue the House Off command, as programmed by the custom integrator.

Custom commands, programmed by the custom integrator, may also appear in this menu.

### **Rooms Menu**

The **Rooms Menu** is the "landing" screen for the TKP-7600. This menu (see picture below) displays whenever the keypad reboots, loses/regains power, or is rest. The most common choice would be to select the room where the TKP-7600 is physically located; however, this is up to the user.

The Rooms Menu is used to:

- **Temporarily Link** rooms in a Total Control DMS system. This allows all of the linked rooms to listen to the same audio source and join the volume commands into a single interface.
- Monitor the status of other rooms in the Total Control project.
- **Control** any other room in the Total Control projects as if it were a keypad in that room. This is dependent upon the programming done by the custom integrator.

|                                         |                                                          | Links               |
|-----------------------------------------|----------------------------------------------------------|---------------------|
| 12:49 pm · July 13, 2011<br>Sunny, 65*F | Home Theater                                             | Pod: William's iPod |
|                                         | Rooms                                                    |                     |
|                                         | Rooms Menu                                               |                     |
| Comfort &                               | Home Theater<br>Blu-ray Player                           |                     |
|                                         | Kitchen<br>Watching Cable TV                             |                     |
|                                         | Living Room<br>SNP-1: Pandora - Genesis, Home by the Sea | 8 P                 |
| 100                                     | Dining Room<br>SNP-1: Pandora - Genesis, Home by the Sea | <u>р</u>            |
|                                         | Back Porch<br>PSX: The Babys, Isn't it Time              | 8<br>▶              |
|                                         | Den<br>PSX: The Playbacks, The Remnants of Your Disguise | ▶                   |
| Alarm Clock: 😗 9:00am                   | Sunrise: 6:45 am Sunset: 8:45 pm                         | Room Linked: 🔿      |
| 10)<br>vol-                             | Mute vol + main shortcuts                                | roomt power         |

Rooms

Options

#### **Room List Buttons**

- Each room listing has an associated box and action buttons.
- The **Exit** button returns the user to the last screen used.
- Selecting the room name allows for control of that room (see Selecting a Room)

#### **Initial View (Room Monitoring)**

When the **Rooms Menu** opens up, the room list populates with all of the rooms in the Total Control project. Each room displays its **status** so the user can visually see what is "going on" in that room.

| 12:49 pm - July 13<br>Sunny, 65°F | 3, 2011                   |                 | н                                          | ome Theate        | er              | Song: Svr | iPod: W   | villiam's iPod |
|-----------------------------------|---------------------------|-----------------|--------------------------------------------|-------------------|-----------------|-----------|-----------|----------------|
|                                   | Concernance of the second | 242             |                                            | Rooms             |                 |           | a destand |                |
| Contract to                       |                           | Roo             | ms Menu                                    |                   |                 |           |           | 9              |
|                                   |                           |                 |                                            |                   |                 |           |           |                |
| Comfort                           | exit                      | Blu-ra          | y Player                                   |                   |                 | C         |           | Info           |
|                                   |                           | Kitch<br>Watch  | <b>en</b><br>hing Cable TV                 |                   |                 |           |           |                |
|                                   |                           | Living<br>SNP-1 | <b>g Room</b><br>: Pandora - Genesis, Home | by the Sea        |                 | ð         |           |                |
|                                   |                           | Dinin<br>SNP-1  | <b>g Room</b><br>: Pandora - Genesis, Home | by the Sea        |                 | ຄ         |           |                |
|                                   |                           |                 | Back Porch                                 |                   |                 | 6         |           |                |
|                                   |                           |                 | PSX: The Babys, Isn't it Tin               | ne                |                 | 0         |           |                |
|                                   |                           |                 | <b>Den</b><br>PSX: The Playbacks, The Re   | emnants of Your D | visguise        | Ø         |           |                |
| Alarm Clock: 👸                    | 9:00am (                  | M)              | Sunrise: 6:45 am                           |                   | Sunset: 8:45 pm |           |           | Room Linked: 🕫 |
| ()<br>vol -                       |                           | mute            | •())<br>vol +                              | main              | shortcuts       |           | 5         | power          |

The Exit button returns the user to the previous screen.

#### Selecting a Room (Room Control)

To select a room, simply tap the room name on the pre-programmed list. This allows the TKP-7600 to control that room as if it were physically there.

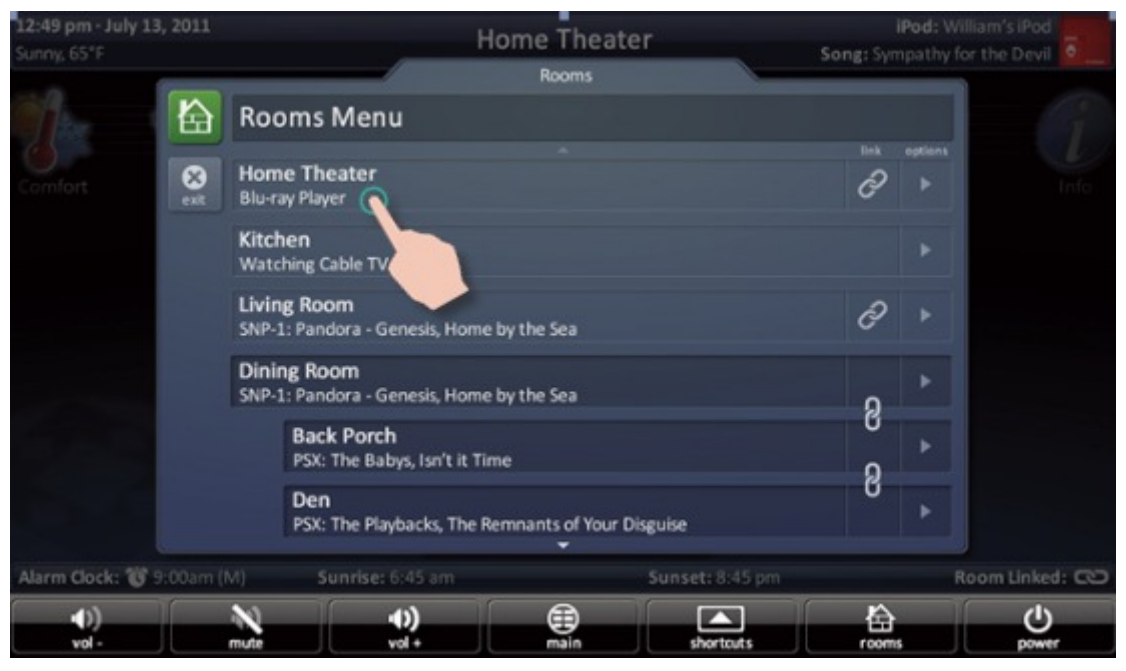

Returning the keypad to control the room where it is physically located requires accessing the **Rooms Menu** and selecting the appropriate room.

### Linking Rooms (DMS Audio Only)

Selecting the **Link Rooms** button opens up the **Link Rooms** screen with the current room already selected. **Only** rooms/areas that are part of the **DMS family** of products appear on this menu.

|                                | Roo            | ms            | 1            |       |                          |
|--------------------------------|----------------|---------------|--------------|-------|--------------------------|
| Rooms Menu                     |                |               |              |       |                          |
| Home Theater<br>Blu-ray Player | •              |               |              | C >   |                          |
|                                |                |               |              |       |                          |
| _                              |                | Room          | 15           |       |                          |
|                                | Link Rooms:    |               |              |       |                          |
| Go Back Button                 | Home Theater   |               |              |       | Indicator<br>if the room |
|                                | Living Room    | Room Select/D | e-Select Lir | nking | is in the linked group   |
|                                | Kitchen        |               |              |       |                          |
|                                | Dining Room    |               |              |       |                          |
|                                | Back Porch     |               |              |       |                          |
| Done Button                    | Master Bedroom |               |              |       |                          |

- Select, using the **check boxes**, the rooms that you would like to LINK. Pressing the check bo alternately "check" and "uncheck" it.
- The **Go Back** button cause the screen to revert to the Rooms Menu without making any changes.
- The **Done** button temporarily saves the checked rooms as a **linked group** that can be controlled from any of the linked rooms.

Linked Rooms are saved until the power is turned OFF, or the user manually de-links the room(s)

#### **Using Linked Rooms**

Once a room is linked, pressing the volume or mute buttons for that room causes the Linked Rooms Volume Pop-Up to display.

| 12:49 pm - July 13, 2011<br>Sunny, 65°F | Home Theater     |        |                     |                                       | iPod: W<br>ig: Sympathy f | illiam's iPod<br>or the Devil |
|-----------------------------------------|------------------|--------|---------------------|---------------------------------------|---------------------------|-------------------------------|
| Comfort Settings                        | All Linked Rooms | Volume | +<br>+<br>Mute<br>+ | i i i i i i i i i i i i i i i i i i i | Security                  |                               |
|                                         |                  | •      |                     |                                       |                           |                               |
|                                         | 8                | Exit   |                     |                                       |                           |                               |
| Alarm Clock: 👸 9:00am (M)               | Sunrise: 6:45 am |        | Sunset: 8:45 pm     | 1                                     |                           | Room Linked: 🕫                |
| Vol-                                    | •()<br>vol +     | main   | shortcuts           |                                       | rooms                     | power                         |

This menu displays the volume levels for all room in the temporary group.

- Selecting **All Linked Rooms** results in the volume and mute commands to operate ALL rooms (*e.g. Volume Up causes the volume in all linked rooms to rise simultaneously, and at the same rate.*)
- Selecting an individual room in the **Linked Room List** allows the volume and mute buttons to adjust sound **ONLY** for the room chosen.

#### **Room Options**

Selecting the Room Options button for a room causes the menu to expand and offer the user various options to control the room.

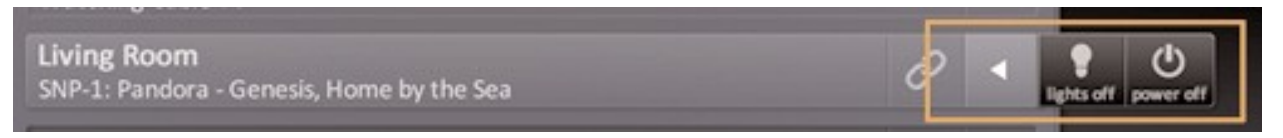

- Lights Off: If the URC controlled lights are located in the selected room, the Options menu displays a light bulb icon. Selecting this icon issues a "lights off" command for the chosen room.
- **Power Off**: Selecting the power icon issues a "room off" command for the selected room. The default for this command is to turn off all audio and video device in that room; however, this may have been altered by the system programmer.

### **Shortcuts Pop-Up**

The **Shortcuts Pop-Up** menu is designed to give the user the ability to select their most frequently used devices/activities and place them within an easy to reach menu.

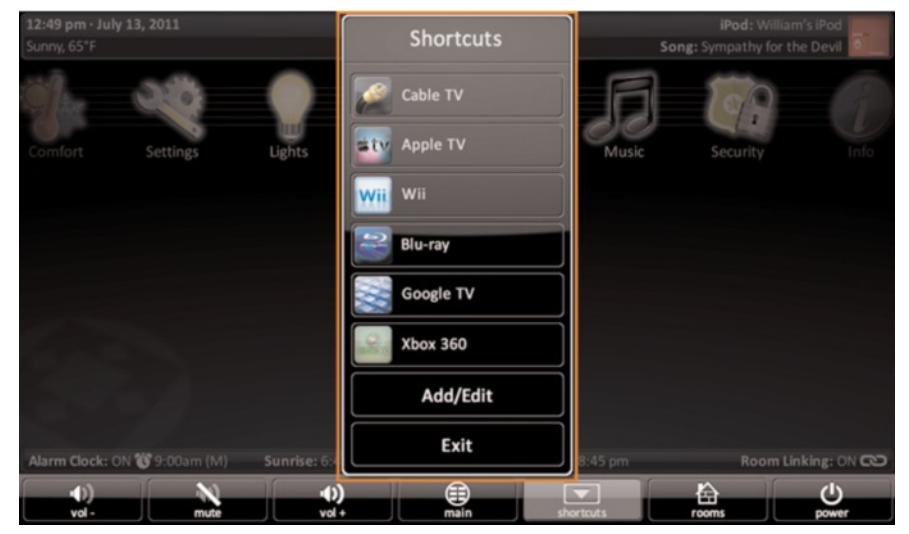

There are a maximum of six (6) shortcuts per room location.

Remember, regardless of the physical location of the TKP-7600 it may still access, via the **Rooms Menu**, any of the other rooms in the Total Control system (dependent upon programming). Each room can be assigned up to 6 shortcuts in this menu.

Only items that appear in the currently selected room are available to be added to the Shortcuts Pop-Up.

#### **Using the Shortcuts Pop-Up**

Select the **Shortcuts Pop-Up** by pressing the **Shortcuts** icon in the Core Menu.

Using Shortcuts is easy, simply press on the Shortcut icon you want to open and the TKP-7600 opens that device.

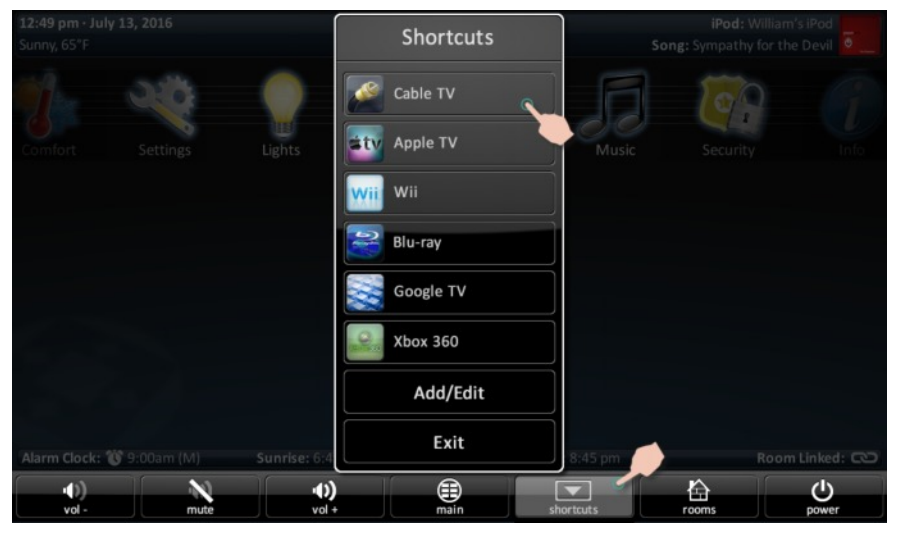

If the screen is not touched, after 60 seconds the **Shortcut Popup** will close and the TKP-7600 reverts to its previous screen.

Selecting a shortcut is the same as navigating to that same icon (*within the submenu*) and selecting it.

#### Add/Edit Button

To add devices/activities to this menu by selecting the **Add/Edit** button in the **Shortcut Popup**.

| <b>12:49 pm · July 13, 2016</b><br>Sunny, 65°F |               | Shortcuts | So        |          |               |
|------------------------------------------------|---------------|-----------|-----------|----------|---------------|
| 1 . A                                          |               | Cable TV  |           | 100      |               |
| Comfort Settings                               | Lights        | Apple TV  | Music     | Security |               |
|                                                |               | wii wii   |           |          |               |
|                                                |               | Blu-ray   |           |          |               |
|                                                |               | Google TV |           |          |               |
|                                                |               | Xbox 360  |           |          |               |
|                                                |               | Add/Edit  |           |          |               |
| Alarm Clock: 👸 9:00am (M)                      | Sunrise: 6:4  | Exit      | 8:45 pm   | Ro       | oom Linked: 👁 |
| r⊕)<br>vol - mute                              | •())<br>vol + | main      | shortcuts | A rooms  | bower         |

This opens the **Shortcuts Add/Edit** screen, which will allow the user to scroll through all of the devices/activities available to that room.

Select up to six (6) devices/activities by selecting the check box shown for each possibility. Once all are chosen, the remaining devices/activities are grayed out to show there are no more choices to be made.

| 12:49 pm · July 13<br>Sunny, 65°F |         | Home Theater<br>Shortcuts Add/Edit                 |              |                |
|-----------------------------------|---------|----------------------------------------------------|--------------|----------------|
|                                   |         | Select up to six item to be displayed in Shortcuts |              |                |
| C                                 | exit    | Power Menu                                         |              |                |
|                                   | reorder | Sleep Timer                                        |              | A              |
|                                   |         | Internet Radio                                     |              |                |
|                                   |         | Lighting                                           | $\checkmark$ |                |
|                                   |         | Thermostat                                         | $\checkmark$ |                |
| В                                 | save    | Watch DVD                                          |              |                |
| Alarm Clock: 👸 9                  |         | vl) Sunrise: 6:45 am Sunset: 8:45 pm               |              | Room Linked: 🗯 |
| ب())<br>vol -                     |         | mute vol +                                         | rooms        | bower          |

- A. **Select** the **check box** to have that item appear on the Shortcuts Pop-Up menu.
- B. Once all six items have been selected, press **Save** to keep the changes.
- C. Pressing exit returns you to the Main Menu.

#### **Reordering Shortcuts**

Reorder devices by selecting the reorder icon at the top of the Add/Edit window; this opens the reorder Items list.

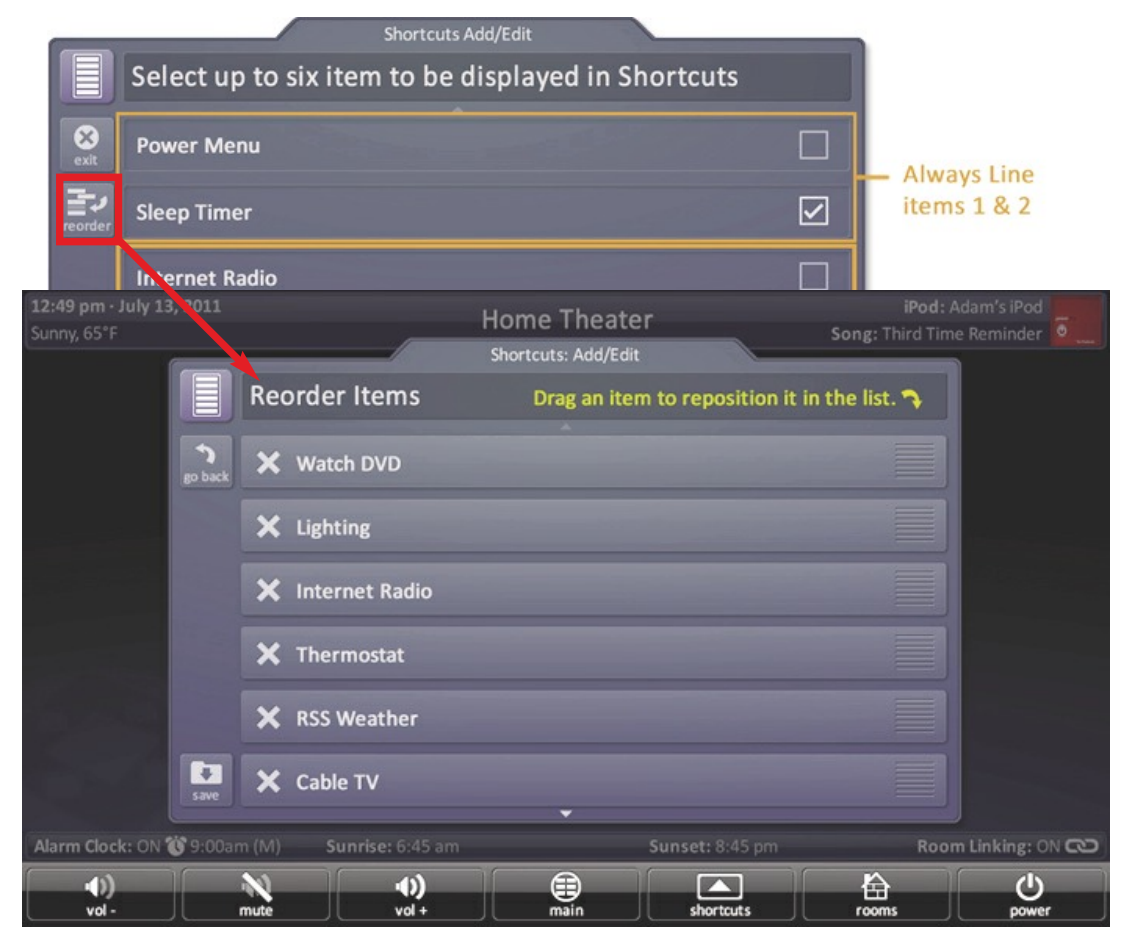

If you would like to change the order in which the activities/devices appear, drag the items, using the "grabber" on the right side of the boxes to rearrange them.

If you would like to remove an item from the list, select the X (*delete*) icon to the left of the device/activity name.

Selecting the **Go Back** option will revert to the Add/Edit screen without making any changes.

Selecting the **Save** option will make the requested changes and revert back to the Add/Edit screen.

### Time & Weather Module

This module displays information about the time, date, and local weather.

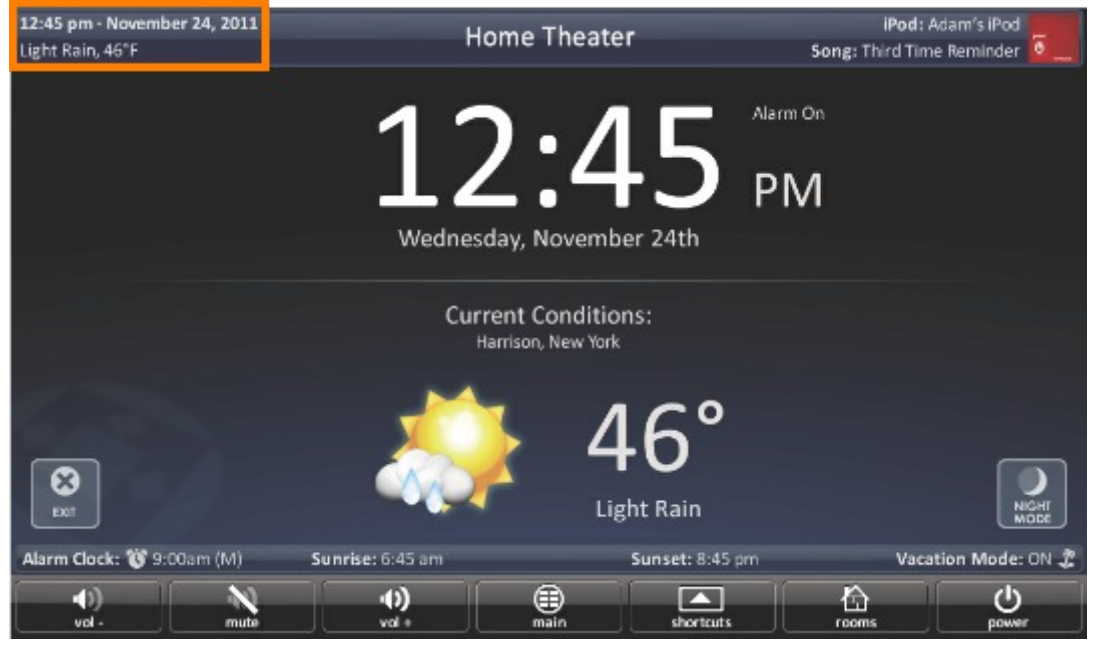

Pressing the **Time, Date & Weather** display in the **Title Bar** of the TKP-7600 opens the **Time & Weather Module**.

- Selecting Exit returns the TKP-7600 to the previous screen.
- The Night Mode option displays the most essential information, date, time, and weather, while reducing the screen's brightness to not over power a dark room. This mode disables any photo slideshow or screen time-out.

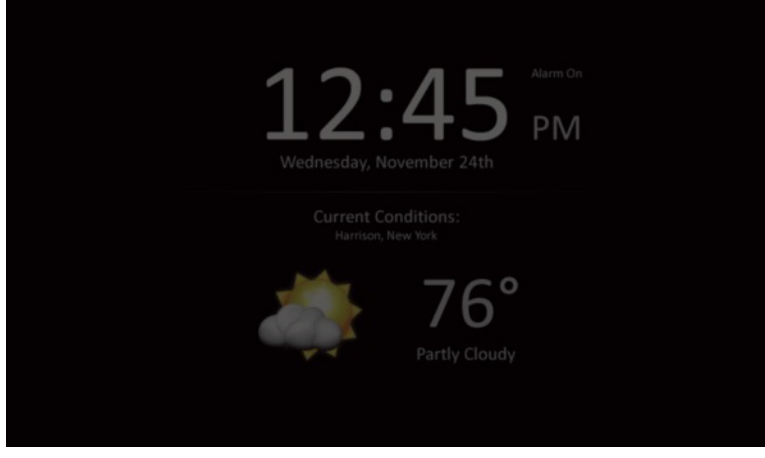

Night Mode

• Once touched, the screen reverts to its normal mode of operation, including displaying a photo slide show and turning off after the amount of time determined by the **Settings** menu.

### **Adjusting User Settings on the TKP-7600**

By pressing and holding the **Main** and **Mute** buttons for 5 seconds (*found in the Core Menu*) simultaneously the TKP-7600 **Settings Menu** appears.

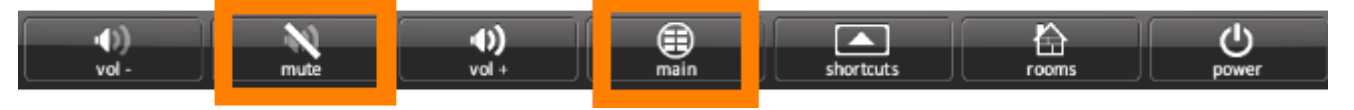

Simultaneously press both the **Main** and **Mute** buttons for more than three (3) seconds to activate the **Settings Menu**.

#### Settings Menu

The **Settings Menu** allows you to adjust some basic parameters of the TKP-7600 keypad.

| Wienu $\widehat{\mathbb{C}}$ $\widehat{\mathbb{C}}$                                                                                                    | 30 Mar   |                     | Settings |         |                   |  |
|----------------------------------------------------------------------------------------------------|----------|---------------------|----------|---------|-------------------|--|
| Image: State of the state of the state | Mer<br>8 |                     | 41000    |         |                   |  |
| Proximity<br>Sensor<br>Proximity<br>Sensor                                                                                                    | exit     | een Settings        | General  | ID)     | -Ò-<br>Brightness |  |
| Proximity<br>Sensor<br>System<br>Network                                                                                                    |          |                     |          | (PA)    |                   |  |
|                                                                                                    |          | Proximity<br>Sensor | System   | Network | Intercom          |  |
|                                                                                                    |          | ~                   |          |         |                   |  |

Select these options by pressing the appropriate icon. If no icon/button is pressed for 45 seconds, the unit reverts back to the **Main** screen.

The **Settings Menu** is broken down into the following categories:

**Sleep Settings:** Manages how long the LCD remains ON after usage.

General: Contains settings for Time, Date and Temperature Scale

**Sound:** Allows control of any confirmation beeps, or the ability to disable these tones.

**Brightness:** Easily adjust the LCD screen's brightness level, and enable/disable the light sensor. **System:** Quickly view the Memory Usage, Firmware Version and other details about the TKP-7600. **Network:** View information about the current network as well as set a Dynamic or static IP address for the TKP-7600.

**Intercom:** Enable audio-video intercom settings to communicate with other installed TKP-7600's. **Proximity Sensor:** Allows for sensitivity adjustment of the proximity sensor.

Factory Default: Reset the TKP-7600 to factory settings.

### **Sleep Settings**

Decide upon the option that best fits the current needs.

LCD Screen is always ON: This option keeps the LCD screen illuminated at all times.

**LCD Screen will turn OFF**: This option allows the user to decide on the amount of time that the LCD screen will remain illuminated after it is last used. The + and – buttons adjusts the time frame up or down accordingly.

|        | Settings                                       |  |
|--------|------------------------------------------------|--|
| Ŷ      | Sleep Settings                                 |  |
| cancel | LCD Screen is always ON                        |  |
|        | LCD Screen will turn OFF                       |  |
|        | Turn Off After:     -       <10 minutes>     - |  |
|        | LCD Screen will display a Night Mode           |  |
|        | Start After:                                   |  |
| ОК     | Duration:<br><1 hour>                          |  |

#### LCD Screen will Display Night Mode

Night Modes dims the TKP-7600's screen and displays the time, the keypad can be reverted to it's normal display by tapping the screen.

This can also be used when the TKP-7600's screen times out, use the + and - buttons to adjust the start time. The duration can also be adjusted by using the + and - buttons

Selecting **OK** accepts any changes made and return to the **Main** menu, as well as selecting **Cancel** will return the user to the **Main** menu, without incorporating any changes.

### General

The **General** settings screen allows for setting the Time, Date and decide on the scale used to display the temperature(*Fahrenheit/Celsius*). To view the rest of the **General** settings menu, be sure to scroll up/down.

Using the arrow found at the left and right sides of each property (*hour, minutes, month, etc.*) adjusts the value up, or down, respectively.

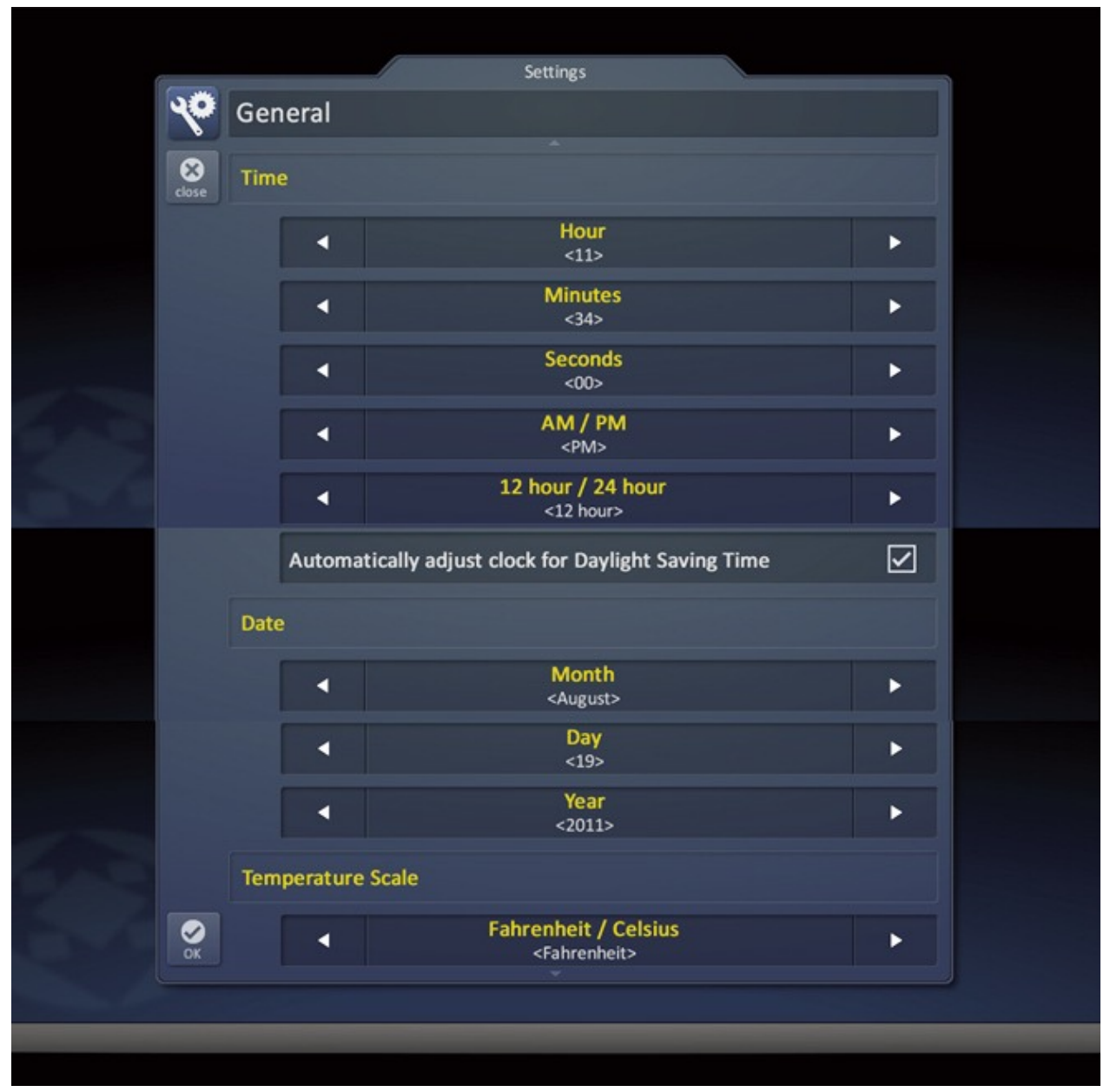

Selecting **OK** accepts any changes made and return to the **Main** menu, as well as selecting **Cancel** returns the user to the **Main** menu, without incorporating any changes.

### Sound

By default, the TKP-7600 emits a low volume beep as a confirmation tone for screen presses. Use this menu to adjust the sound to your liking.

Use the + /- buttons or drag the slider to raise or lower the volume.

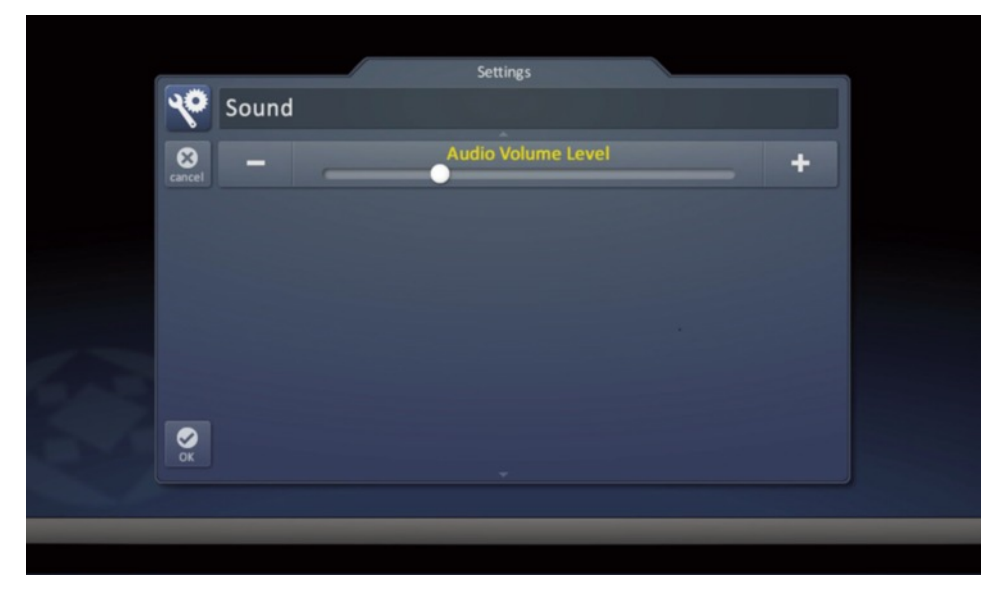

Selecting **OK** accepts any changes made and returns to the **Main** menu, as well as selecting **Cancel** returns the user to the **Main** menu, without incorporating any changes.

### **Brightness**

Determine the overall brightness of the TKP-7600's display, or incorporate a **light sensor** that adjusts the brightness of the unit based upon ambient room lighting.

Use the + /- buttons or **drag** the slider to raise or lower the brightness.

| - |               |                     | Settings         |              |  |
|---|---------------|---------------------|------------------|--------------|--|
|   | ~             | Brightness          |                  |              |  |
|   | (X)<br>cancel |                     | Brightness Level | <br>+        |  |
|   |               | Enable Light Sensor |                  | $\checkmark$ |  |
|   |               |                     |                  |              |  |
|   |               |                     |                  |              |  |
|   |               |                     |                  |              |  |
|   | ØK            |                     |                  |              |  |
|   |               |                     |                  |              |  |
|   |               |                     |                  |              |  |

Selecting **Enable Light Sensor** disables the **Brightness Level** selection and dynamically adjust the LCD brightness based upon the ambient room lighting detected by the light sensor.

Selecting **OK** accepts any changes made and returns to the **Main** menu, as well as selecting **Cancel** returns the user to the **Main** menu, without incorporating any changes.

### System

Although none of the information can be modified, these System Pages will show important information about your TKP-7600. These pages should only be needed by a custom install professional, or technical support.

|       | System Information         |
|-------|----------------------------|
| 10    | System Information         |
| close | Memory                     |
|       | Total:<br>128 MBytes       |
|       | Available:<br>84 MBytes    |
|       | System Used:<br>1 MBytes   |
|       | In Use:<br>42 MBytes       |
|       | Version                    |
|       | O/S:<br>2.06.000.013       |
|       | F/W:<br>0.01.2011.7252     |
|       | Mac:<br>00:1F:B8:02:02:EC  |
|       | Operating System           |
| 1     | O/S:<br>2.06.000.013       |
|       | Dynamic Link Library       |
|       | IPOD:                      |
|       | RSS:                       |
|       | SNP-1:                     |
| 200   | IPCAM:<br>1.00.2011.7121   |
|       | Executable                 |
|       | RC:<br>0.01.2011.7252      |
|       | RCSETUP:<br>1.00.2011.6151 |
|       | RCRMS-                     |

### Network

This option shows important information about the current network, its settings and give the ability to edit the IP address of the TKP-7600.

Be careful, these settings should only be edited by a professional. Entering values without specific information or instruction could easily result in the TKP-7600 failing to function correctly.

The **Network Information** screen displays the **status** of the network connection (*connected, not connected*) as well as the current **address type** (*DHCP or Static*), **IP address** and **Subnet Mask**. Selecting the **EDIT** icon reveals a screen that allows for changing of the method for assigning an IP address to the keypad.

|       |                          | Settings                                                                                                    |      |
|-------|--------------------------|----------------------------------------------------------------------------------------------------|------|
| 10    | Network Inf              | ormation                                                                                                    |      |
| close | Connection               |                                                                                                    |      |
|       | Status:<br>Connected     |                                                                                                    |      |
|       | TCP/IP                   |                                                                                                    | edit |
|       | Address T                | ype:                                                                                                    |      |
|       | IP Addres<br>169.254.55. | <b>s:</b><br>236                                                                                                    |      |
|       | Subnet M<br>255.255.0.0  | ask:                                                                                                    |      |
|       |                          | , in the second second s |      |

- Obtain an IP address automatically: this uses the DHCP method of IP addressing
- Use the following address: this option requires that the Static address of the keypad, as well as other network information be entered. This is the recommended method to connect the TKP-7600

### **Audio-Video Intercom**

The Audio-Video Intercom Settings screen allows you to set the Intercom function. You can enable or disable your video, select from a list of notification sounds and adjust the volume. You can also check if your baby is safe through one-way video communication by enabling the Baby Monitor.

**Enable Intercom:** Enables the audio intercom function. Once enabled the Intercom icon is displayed on the category/device ribbon to communicate with other TKP-7600s. To also turn on video, see enable intercom video below.

**Set Intercom Name:** Use up to 10 characters to label the TKP-7600 to easily identify and communicate between multiple TKP-7600s.

**Enable Intercom Video:** When enabled, turns on the TKP-7600 camera for other TKP-7600 devices to view you and your surroundings.

**Set Intercom Notification Sound:** Select from a list of different notification sounds and adjust the TKP-7600 volume.

**Enable Baby Monitor:** Turns on one-way communication to check on the safety of your baby, directly from the baby monitor.

|         | Audio-Video Intercom                                                             |
|---------|----------------------------------------------------------------------------------|
| 10      | Audio-Video Intercom Settings                                                    |
| go back | Enable Intercom<br>Intercom currently <enabled></enabled>                        |
|         | Set Intercom Name<br>Intercom name is <intercom name=""></intercom>              |
|         | Enable Intercom Video<br>Intercom video currently <enabled></enabled>            |
|         | Set Intercom Notification Sound<br>Notification sound is <basic bell=""></basic> |
|         | Enable Baby Monitor<br>Baby Monitor is currently <enabled></enabled>             |
|         |                                                                                  |
|         |                                                                                  |
|         |                                                                                  |

### **Proximity Sensor**

Built into the TKP-7600 the Proximity Sensor automatically detects the distance a user is from the keypad to illuminate and be ready for control.

Settings
Proximity Sensor
Cence
Sensor Level
+

The sensitivity of this sensor can be easily adjusted from the Settings menu.

- Sensor sensitivity can be adjusted between 5cm to 100cm
- Night Mode can be deactivated by the proximity sensor. When triggered, the proximity senor closes night mode and returns the TKP-7600 to normal mode. The sensor can also stop a Photo Slide show, returning the keypad to its default operations.

### **Factory Default**

This should only be attempted by a custom install professional that is familiar with Total Control, or under instruction from the manufacturer. Selecting this option will reset the TKP-7600 to factory default and the unit **WILL NOT** work until reprogrammed!

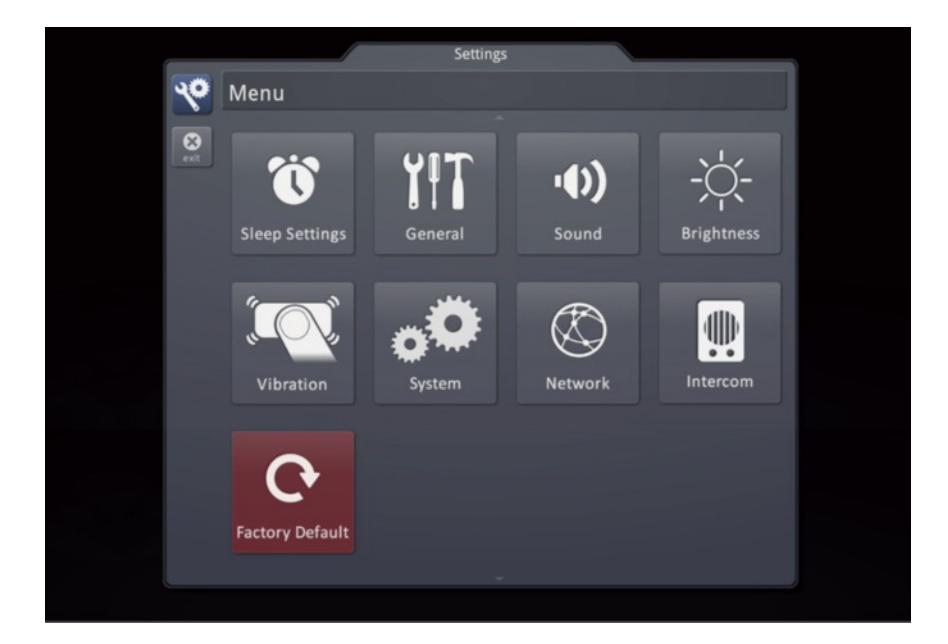

### **Specifications**

Microprocessor: Coretex-A9 dual 1GHz Memory: 4GB eMMC, 1GB RAM Devices: Supports up to 255 devices Pages: Supports up to 255 pages on each device Macro Capability: Up to 255 steps Network: One 10/100 Ethernet port (PoE) LCD: 7 inch (1280x800) Weight: 10.51 oz Size: 7.91" x 5.04" x 1.03" Power: Standard PoE injector or PoE switch (purchased separately)

### **Limited Warranty Statement**

#### 1. Limited Warranty and Disclaimers

Universal Remote Control, Inc. ("URC") warrants that the URC equipment shall be free from defects in material and workmanship under normal usage for one (1) year from purchase when such is purchased from URC. **This limited warranty is valid only in the United States of America**. URC warrants that the software will substantially conform in any material respect to its functional specifications at the time of delivery. URC SHALL NOT BE LIABLE FOR OPERATIONAL, TECHNICAL OR EDITORIAL ERRORS AND/OR OMISSIONS MADE IN THE URC DOCUMENTATION. URC DOES NOT WARRANT THAT THE URC SOFTWARE IS BUG-FREE OR ERROR FREE OR THAT THERE ARE NO ERRORS/BUGS IN THE URC SOFTWARE.

URC warrants that at the time of purchase the URC equipment and the URC software complied with all applicable regulations and policies of the Federal Communications Commissions ("FCC") regarding electromagnetic interference caused by electronic/computing devices and to the extent that the URC equipment and/or the URC software fails to so comply, URC shall, at its own expense, take all reasonable measures to promptly cause such to comply.

## URC equipment purchases from other than an authorized URC dealer or distributor are without warranty.

THIS LIMITED WARRANTY DOES NOT COVER TECHNICAL ASSISTANCE FOR HARDWARE OR SOFTWARE USAGE EXCEPT AS EXPRESSLY PROVIDED FOR HEREIN, THE EQUIPMENT, SOFTWARE AND DOCUMENTATION OF URC ARE SUPPLIED "AS IS" WITHOUT ANY WARRANTY, EXPRESS, STATUTORY OR IMPLIED, OF ANY KIND. TO THE MAXIMUM EXTENT PERMITTED BY APPLICABLE LAW, URC EXPRESSLY DISCLAIMS ALL WARRANTIES, EXPRESS, STATUTORY OR IMPLIED, INCLUDING BUT NOT LIMITED TO THE WARRANTIES OF MERCHANTABILITY AND FITNESS FOR A PARTICULAR PURPOSE. URC DOES NOT WARRANT, GUARANTEE, OR MAKE ANY REPRESENTATIONS REGARDING THE USE OF, OR THE RESULTS OF THE USE OF, THE EQUIPMENT, SOFTWARE OR DOCUMENTATION IN TERMS OF CORRECTNESS, ACCURACY, RELIABILITY OR OTHERWISE. EXCEPT AS EXPRESSLY PROVIDED FOR HEREIN, TECHNICAL SERVICES ARE SUPPLIED "AS IS", WITHOUT ANY WARRANTY, EXPRESS, STATUTORY OR IMPLIED, OF ANY KIND. TO THE MAXIMUM EXTENT PERMITTED BY APPLICABLE LAW, URC EXPRESSLY DISCLAIMS ALL

## WARRANTIES, EXPRESS, STATUTORY OR IMPLIED, INCLUDING BUT NOT LIMITED TO THE WARRANTIES OF QUALITY OR REASONABLE SKILL AND CARE, OR OUTCOME OR RESULTS.

WITHOUT IN ANY WAY LIMITING THE GENERALITY OF THE OTHER PROVISIONS HEREIN, WARRANTY DOES NOT COVER: (I) DAMAGE FROM MISUSE, NEGLECT OR ACTS OR NATURE, (II) MODIFICATIONS, (III) INTEGRATION WITH THIRD PARTY CONTENT (IV) BEYOND THE WARRANTY PERIOD AND/ OR FAILURE TO FOLLOW URC WARRANTY CLAIM PROCEDURE.

The warranty limitations and warranty disclaimers may not apply to end user in whole or in part, where such are restricted or excluded by applicable law and such shall apply to the maximum extent permitted by applicable law.

In the event of any warranty claim, URC will, at its sole option, repair the URC equipment using new or comparable rebuilt parts, or exchange the URC equipment for new or rebuilt equipment. In the event of a defect, these are the end user's exclusive remedies.

All the URC equipment returned for service, exchange or repair require an RGA number. To obtain an RGA number, you must complete a Return Request Form which you may obtain by calling (914) 835-4484 or contacting URC at returnrequest@universalremote.com. To obtain warranty service, end user must deliver the URC equipment, freight prepaid, in its original packaging or packaging affording adequate protection to URC at 420 Columbus Avenue, Valhalla, NY 10595. It is end user's responsibility to backup any macro programming, artwork, software or other materials that may have been programmed into the unit. It is likely that such data, software, or other materials will be lost during service and URC will not be responsible for any such damage or loss. A dated purchase receipt, bill of sale, installation contract or other verifiable proof of purchase is required. For the URC equipment support and other important information, please visit URC's website available at www.universalremote.com or call the Customer Service Center at (914) 835-4484.

This limited warranty only covers the URC equipment issues caused by defects in material or workmanship during ordinary consumer use. It does not cover product issues caused by any other reason, including but not limited to product issues due to commercial use, acts of God, third-party installation, misuse, limitations of technology, or modification of or to any part of the URC equipment. This limited warranty does not cover the URC equipment sold as used, as is, refurbished, so called "B stock" or consumables (such as batteries). This limited warranty is invalid if the factory applied serial number has been altered or removed from the URC equipment. This limited warranty specifically excludes the URC equipment sold by unauthorized resellers.

With the exception of URC's IR-only, broad-based consumer remotes, none of Page 36 URC's PC programmable remotes or any of our Total Control® whole-house equipment are authorized for online internet sales. Buying URC's PC programmable remotes or any of our Total Control® whole-house equipment online means buying equipment that does not have a URC's limited warranty. Such equipment is not eligible for URC tech support or software support, either.

#### 2. URC's Limitations of Liability

IN NO EVENT SHALL URC BE LIABLE FOR INDIRECT, SPECIAL, INCIDENTAL, EXEMPLARY, PUNITIVE OR CONSEQUENTIAL DAMAGES OF ANY KIND OR LOSS OF PROFITS OR BUSINESS OPPORTUNITY, EVEN IF URC IS ADVISED OF THE POSSIBILITY OF SUCH DAMAGES.

IN NO EVENT SHALL URC BE LIABLE FOR LOSS OF OR DAMAGE TO DATA, COMPUTER SYSTEMS OR COMPUTER PROGRAMS. URC'S LIABILITY, IF ANY, FOR DIRECT DAMAGES OF ANY FORM SHALL BE LIMITED TO ACTUAL DAMAGES, NOT IN EXCESS OF AMOUNTS PAID BY END USER FOR THE URC EQUIPMENT.

IN NO EVENT SHALL URC BE LIABLE FOR ANY EVENTS BEYOND ITS CONTROL, INCLUDING ANY INSTANCE OF FORCE MAJEURE. IN NO EVENT SHALL URC BE LIABLE FOR THE ACTS OR OMISSIONS OF END USER OR ANY THIRD PARTY.

THE LIMITATIONS OF LIABILITY MAY NOT APPLY TO END USER IN WHOLE OR IN PART, WHERE SUCH ARE RESTRICTED LIMITED OR EXCLUDED BY APPLICABLE LAW AND SUCH SHALL APPLY TO THE MAXIMUM EXTENT PERMITTED BY APPLICABLE LAW.

URC SHALL NOT BE HELD RESPONSIBLE FOR THE STATEMENTS MADE BY OTHERS.

SOME STATES OR JURISDICTIONS DO NOT ALLOW THE EXCLUSION OR LIMITATION OF INCIDENTAL OR CONSEQUENTIAL DAMAGES, OR ALLOW LIMITATIONS ON HOW LONG AN IMPLIED WARRANTY LASTS, SO THE ABOVE LIMITATIONS OR EXCLUSIONS MAY NOT APPLY TO END USER. THIS LIMITED WARRANTY GIVES END USER SPECIFIC LEGAL RIGHTS AND END USER MAY HAVE OTHER RIGHTS WHICH VARY FROM STATE TO STATE OR JURISDICTION TO JURISDICTION.

### **End User Agreement**

The terms and conditions of the End User Agreement available at <u>www.universalremote.com/eua.php</u> shall apply.

### Federal Communication Commission Interference Statement

This equipment has been tested and found to comply with the limits for a Class B digital device, pursuant to part 15 of the FCC Rules. These limits are designed to provide reasonable protection against harmful interference in a residential installation. This equipment generates, uses and can radiate radio frequency energy and, if not installed and used in accordance with the instructions, may cause harmful interference to radio communications. However, there is no guarantee that interference will not occur in a particular installation. If this equipment does cause harmful interference to radio or television reception, which can be determined by turning the equipment off and on, the user is encouraged to try to correct the interference by one more of the following measures:

- Reorient or relocate the receiving antenna.
- Increase the separation between the equipment and receiver.
- Connect the equipment into an outlet on a circuit different from that to which the receiver is connected.
- Consult the dealer or an experienced radio/TV technician for help.

#### Warning!

Changes or modifications not expressly approved by the manufacturer could void the user's authority to operate the equipment.

Note : The manufacturer is not responsible for any Radio or TV interference caused by unauthorized modifications to this equipment. Such modifications could void the user's authority to operate the equipment.

#### **FCC Caution**

This device complies with Part 15 of the FCC Rules. Operation is subject to the following two conditions: (1) this device may not cause harmful interference, and (2) this device must accept any interference received, including interference that may cause undesired operation.

Any changes or modifications not expressly approved by the party responsible for compliance could void the authority to operate equipment.

### **Regulatory Information to the user**

• CE conformity Notice

Products with "CE" marking comply EMC Directive 2014/30/EU issued by the commission of the European Community.

1. EMC Directive

| Emission | :EN 55022        |
|----------|------------------|
| Immunity | :EN 55024        |
| Power    | :EN-61000-3-2, 3 |

• Declaration of Conformity

"Hereby, Universal Remote Control Inc. declares that this TKP-7600 is in compliance with the Essential requirements

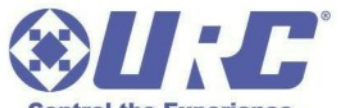

| Control the Experience. |              |  |  |  |
|-------------------------|--------------|--|--|--|
| Certification           | CE           |  |  |  |
| Type No.(Model No.)     | TKP-7600     |  |  |  |
| Batch/Serial No.        | -            |  |  |  |
| Power Rating            | 48.0V, 0.32A |  |  |  |

# Declaration of Conformity

| Company Name                                                                                                    | : Universa                                                                                       | a Remote Control Inc.                                                                                                    |
|----------------------------------------------------------------------------------------------------|--------------------------------------------------------------------------------------------------|----------------------------------------------------------------------------------------------------|
| Company Address                                                                                                    | : 500 Mar                                                                                        | naroneck Avenue, Harrison, NY 10528, U.SA                                                                                            |
| Contact Information                                                                                                    |                                                                                                  | <u>1versalremote.com</u><br>914)835-4484 Fax: (914)835-4532                                                                          |
| Brand Name                                                                                                    | : UNIVER                                                                                         | SAL remote control                                                                                                    |
| Product Name                                                                                                    | : Network                                                                                        | Keypad                                                                                                    |
| Model Name                                                                                                    | : TKP-760                                                                                        | 0                                                                                                    |
| This product herewith compliance with these direct EMC Directive EN 55022 EN 55024 EN 61000-3-2 EN 61000-3-3 Uist of test reports and/or cert EMC Directive Report No. Testi ng Labora | es with the requi<br>the European Co<br>ives implies conf<br>ificate verified co<br>a tory : Gur | rements of EMC Directive (2004/108/EC)<br>munity<br>ormity to the following European Community<br>ompliance with the standards above |
| Date of issue                                                                                                    | :                                                                                                | October 30, 2015                                                                                                    |
|                                                                                                    |                                                                                                  |                                                                                                    |
| Name and signature of autho                                                                                                    | rized person :                                                                                   | James Novak                                                                                                    |
|                                                                                                    |                                                                                                  | Director of Product                                                                                                    |
|                                                                                                    |                                                                                                  | Universal Remote Control Inc.                                                                                                    |
|                                                                                                    |                                                                                                  |                                                                                                    |